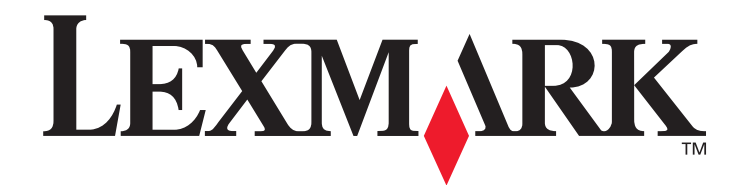

# C520, C522 e C524

Guida ai menu e ai messaggi

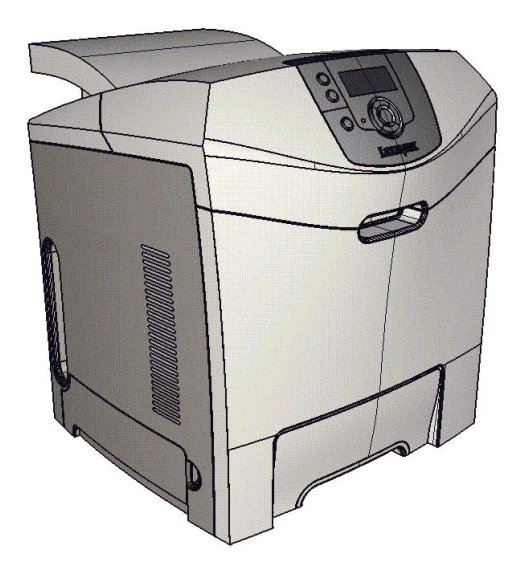

## Giugno 2005

Lexmark e Lexmark con simbolo del diamante sono marchi di Lexmark International, Inc. registrati negli Stati Uniti e/o in altri Paesi. © 2005 Lexmark International, Inc. Tutti i diritti riservati. 740 West New Circle Road Lexington, Kentucky 40550

www.lexmark.com

#### Edizione: Giugno 2005

Il presente paragrafo non è valido nei paesi in cui le disposizioni qui riportate non sono ammissibili ai sensi di legge: LEXMARK INTERNATIONAL, INC. FORNISCE LA PRESENTE PUBBLICAZIONE "COSÌ COM'È" SENZA ALCUN TIPO DI GARANZIA, IMPLICITA O ESPLICITA, INCLUSE, TRA L'ALTRO, EVENTUALI GARANZIE DI COMMERCIABILITÀ O IDONEITÀ A UNO SCOPO SPECIFICO. Per particolari transazioni, alcuni stati non accettano l'esclusione di responsabilità per garanzie espresse o implicite: pertanto tale dichiarazione potrebbe risultare non applicabile.

La presente pubblicazione potrebbe contenere imprecisioni tecniche o errori tipografici. Periodicamente vengono apportate modifiche alle informazioni qui riportate. Tali modifiche verranno incluse nelle edizioni successive. In qualunque momento, i prodotti o programmi descritti possono essere soggetti a modifiche e perfezionamenti.

Eventuali commenti possono essere inviati a Lexmark International, Inc., Department F95/032-2, 740 West New Circle Road, Lexington, Kentucky 40550, U.S.A. Per il Regno Unito e l'Eire, l'indirizzo è Lexmark International Ltd., Marketing and Services Department, Westhorpe House, Westhorpe, Marlow Bucks SL7 3RQ. Lexmark si riserva il diritto di utilizzare o divulgare le informazioni ricevute nei modi ritenuti adeguati, senza incorrere in alcun obbligo nei confronti del mittente. Per acquistare copie aggiuntive delle pubblicazioni relative al presente prodotto, contattare il rivenditore.

Ogni riferimento contenuto in questa pubblicazione a prodotti, programmi o servizi non implica l'intenzione del produttore di renderli disponibili in tutti i Paesi in cui opera. I riferimenti a particolari prodotti, programmi o servizi non implicano che tali prodotti, programmi o servizi siano gli unici utilizzabili. È possibile utilizzare qualsiasi prodotto, programma o servizio equivalente che non violi eventuali diritti di proprietà intellettuale. La responsabilità della valutazione e della verifica del funzionamento con prodotti, programmi o servizi diversi da quelli espressamente indicati dal produttore ricade esclusivamente sull'utente.

Lexmark e Lexmark con simbolo del diamante, MarkNet e MarkVision sono marchi di Lexmark International, Inc. registrati negli Stati Uniti e/o in altri Paesi.

PCL<sup>®</sup> è un marchio registrato di Hewlett-Packard Company.

PostScript<sup>®</sup> è un marchio registrato di Adobe Systems Incorporated.

I seguenti nomi sono marchi o marchi registrati delle società riportate di seguito:

| Albertus                  | The Monotype Corporation plc                                                                              | ITC Lubalin Graph | International Typeface Corporation       |
|---------------------------|----------------------------------------------------------------------------------------------------|-------------------|------------------------------------------|
| Antique Olive             | Monsieur Marcel OLIVE                                                                                     | ITC Mona Lisa     | International Typeface Corporation       |
| Apple-Chancery            | Apple Computer, Inc.                                                                                      | ITC Zapf Chancery | International Typeface Corporation       |
| Arial                     | The Monotype Corporation plc                                                                              | Joanna            | The Monotype Corporation plc             |
| CG Times                  | Basato su Times New Roman su licenza di<br>The Monotype Corporation, è un prodotto<br>di Agfa Corporation | Marigold          | Arthur Baker                             |
| Chicago                   | Apple Computer, Inc.                                                                                      | Monaco            | Apple Computer, Inc.                     |
| Clarendon                 | Linotype-Hell AG e/o società controllate                                                                  | New York          | Apple Computer, Inc.                     |
| Eurostile                 | Nebiolo                                                                                                   | Oxford            | Arthur Baker                             |
| Geneva                    | Apple Computer, Inc.                                                                                      | Palatino          | Linotype-Hell AG e/o società controllate |
| GillSans                  | The Monotype Corporation plc                                                                              | Stempel Garamond  | Linotype-Hell AG e/o società controllate |
| Helvetica                 | Linotype-Hell AG e/o società controllate                                                                  | Taffy             | Agfa Corporation                         |
| Hoefler                   | Jonathan Hoefler Type Foundry                                                                             | Times New Roman   | The Monotype Corporation plc             |
| ITC Avant Garde<br>Gothic | International Typeface Corporation                                                                        | Univers           | Linotype-Hell AG e/o società controllate |
| ITC Bookman               | International Typeface Corporation                                                                        |                   |                                          |

Gli altri marchi appartengono ai rispettivi proprietari.

© 2005 Lexmark International. Inc.

Tutti i diritti riservati.

DIRITTI DEL GOVERNO DEGLI STATI UNITI

Il presente software e la relativa documentazione forniti alle condizioni incluse nel presente contratto sono di carattere commerciale e sono stati sviluppati esclusivamente con fondi privati.

## Sommario

| Capitolo 1: Uso dei menu della stampante              | 4  |
|-------------------------------------------------------|----|
| Informazioni sul pannello operatore                   | 5  |
| Gruppi di menu                                        | 7  |
| Menu Mat. consumo                                     | 7  |
| Menu Carta                                            | 9  |
| Report                                                |    |
| Impostazioni                                          |    |
| Protezione                                            |    |
| Rete/Porte                                            |    |
| Guida                                                 |    |
| Capitolo 2: Informazioni sui messaggi della stampante | 49 |

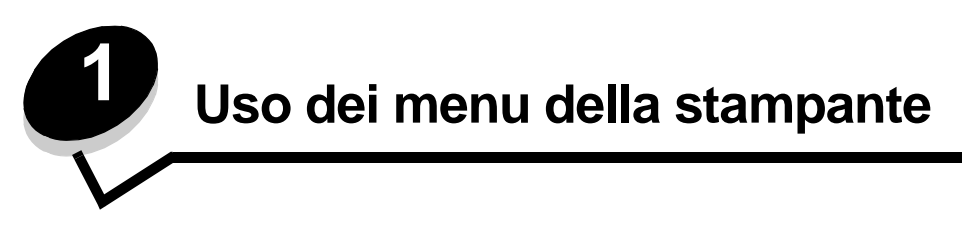

Sono disponibili alcuni menu che consentono di modificare facilmente le impostazioni della stampante. Lo schema mostra l'indice dei menu sul pannello operatore in cui vengono elencati i menu e le voci disponibili nei singoli menu. Le voci dei singoli menu e i rispettivi valori sono descritti più avanti in questo capitolo.

Nota Alcune voci e valori di menu vengono visualizzati solo se viene installata una specifica opzione sulla stampante. Altre voci di menu potrebbero essere disponibili solo per un determinato linguaggio stampante.

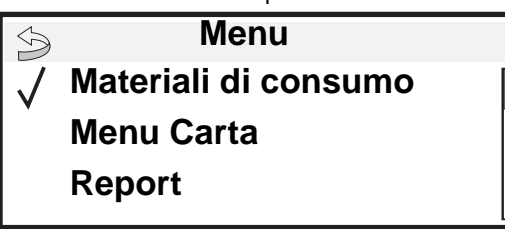

#### Menu Mat. consumo

Sost. mat. consumo Cartuccia ciano Cartuccia magenta Cartuccia giallo Cartuccia nero Fotoconduttore ciano Fotoconduttore magenta Fotoconduttore giallo Fotoconduttore nero Unità di fusione Nastro trasferimento Contenitore toner di scarto

#### Menu Carta Origine predefinita

Dimensioni/tipo carta Configura MU Sostituisci dimensioni Grana carta Peso carta Caricamento carta Tipi personalizzati Impostazione generale

#### Report

Pagina impost. menu Statistiche periferica Pagina impost. rete Pagina impost. rete <x> Elenco profili Pag. impost. NetWare Stampa font Stampa directory

#### Impostazioni

Menu Impostazioni Menu Finitura Menu Qualità Menu Utilità Menu PDF Menu PostScript Menu Emulazione PCL Menu HTML Menu Immagine

Protezione PIN max non valido Scadenza processo

#### Rete/Porte TCP/IP IPv6 Rete standard Rete [x] USB standard USB [x]

Parallela

Seriale

Seriale [x]

**NetWare** 

AppleTalk

LexLink

Parallela [x]

#### <u>Guida</u>

Stampa tutto Qualità colore Qualità di stampa Guida alla stampa Guida ai mat. di cons. Guida supporti Difetti stampa Mappa dei menu Guida informativa Collegamenti Guida allo spostam.

## Informazioni sul pannello operatore

Il pannello operatore della stampante comprende gli elementi riportati di seguito:

- Un display in scala di grigi a 4 righe in grado di visualizzare sia immagini che testo
- Otto pulsanti: Indietro, Menu, Stop, Seleziona ( 𝐼 ), ◀, , ▲ e ▼
- Spia luminosa

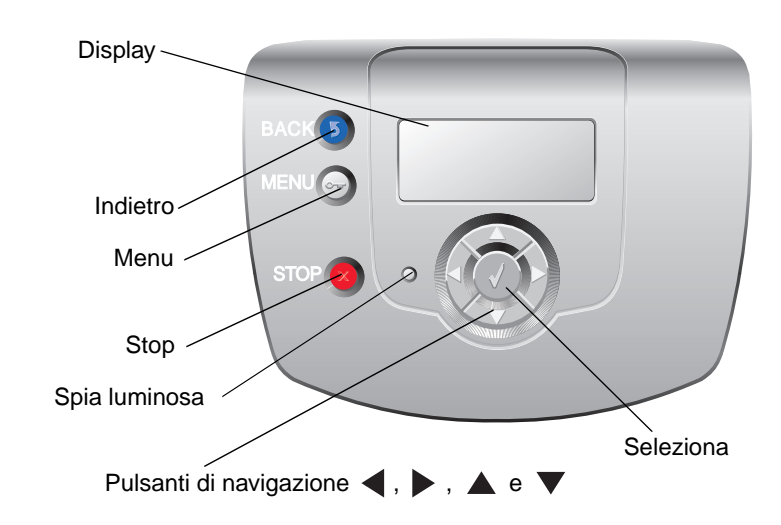

Nella tabella riportata di seguito vengono descritti i pulsanti e il layout del pannello operatore.

| Voce del pannello<br>operatore | Funzione                                                                                                    |                                                                                                    |  |
|--------------------------------|----------------------------------------------------------------------------------------------------|----------------------------------------------------------------------------------------------------|--|
| Indietro                       | Consente di tornare alla schermata precedente.                                                                                                    |                                                                                                    |  |
|                                | <b>Nota</b> Questo pulsante è attivo solo se in alto a sinistra sul display viene visualizzata l'icona (3). Se si preme il pulsante <b>Indietro</b> , le modifiche apportate a una schermata non vengono applicate.                                                                                                    |                                                                                                    |  |
| Menu                           | Consente di aprire l'ind                                                                                                    | ice dei menu.                                                                                                    |  |
| 5                              | Nota Per accedere all'ir<br>stampante non è pronta<br>disponibili.                                                                                                    | ndice dei menu, la stampante deve trovarsi nello stato Pronta. Se la<br>a, viene visualizzato un messaggio che indica che i menu non sono |  |
| Stop                           | Consente di interrompere o sospendere tutte le attività della stampante. Dopo aver premuto <b>Stop</b> , viene visualizzato il messaggio <b>Arresto in corso</b> . All'arresto della stampante, sulla riga relativa allo stato sul display vengono visualizzati il messaggio <b>Interrotto</b> e un elenco di opzioni. |                                                                                                    |  |
| Spia luminosa                  | La spia luminosa sul pannello operatore fornisce informazioni sullo stato della stampante mediante i due colori rosso e verde.                                                                                                    |                                                                                                    |  |
|                                | Stato                                                                                                    | Significato                                                                                                    |  |
|                                | Spenta                                                                                                    | La stampante è spenta.                                                                                                    |  |
|                                | Verde lampeggiante                                                                                                    | La stampante è in fase di riscaldamento, è in corso<br>l'elaborazione dei dati o la stampa di un processo.                                |  |
|                                | Verde                                                                                                    | La stampante è accesa ma inattiva.                                                                                                    |  |
|                                | Rosso                                                                                                    | È necessario l'intervento dell'operatore.                                                                                                 |  |

| Voce del pannello<br>operatore                                                                                      | Funzione                                                                                                    |  |
|----------------------------------------------------------------------------------------------------|----------------------------------------------------------------------------------------------------|--|
| Pulsanti direzionali                                                                                                | <ul> <li>I pulsanti Su e Giù vengono utilizzati per spostarsi su e giù negli elenchi.</li> <li>Quando ci si sposta negli elenchi mediante i pulsanti Su o Giù, il cursore si sposta di una riga alla volta.</li> </ul>                                                                                                    |  |
|                                                                                                    | I pulsanti <b>Sinistra</b> e <b>Destra</b> vengono utilizzati per spostarsi all'interno della schermata, ad esempio per muoversi da un valore all'altro. Inoltre, vengono utilizzati per scorrere il testo se questo non viene visualizzato completamente.                                                                                                    |  |
|                                                                                                    | Il pulsante <b>Seleziona</b> viene utilizzato per avviare un'azione relativa a una voce o un valore di menu. Premere <b>Seleziona</b> quando il cursore è accanto alla voce o al valore di menu desiderato.                                                                                                    |  |
| Display                                                                                                    | Sul display vengono visualizzati i messaggi e le immagini relative allo stato corrente della stampante e a eventuali problemi da risolvere.                                                                                                    |  |
| <ul> <li>Stato/mat. consumo</li> <li>✓ Visual. mat. consumo</li> <li>Pronta</li> <li>Vassoio 1 in esaur.</li> </ul> | La prima riga contiene l'intestazione. Se applicabile, su questa riga viene visualizzata<br>l'immagine indicante che è possibile utilizzare il pulsante Indietro. Inoltre, viene visualizzato<br>lo stato corrente e lo stato dei materiali di consumo (Avvertenze). Nel caso in cui vi siano<br>più avvertenze, ognuna di esse viene separata da una virgola. |  |
| Schermata Altre informazioni                                                                                        | Le altre tre righe del display rappresentano il corpo della schermata, dove è possibile<br>visualizzare lo stato della stampante, i messaggi relativi ai materiali di consumo, le<br>schermate Mostra nonché effettuare selezioni dei menu, delle voci e dei valori.                                                                                           |  |
| Non ripristinati alcuni processi in attesa.                                                                         |                                                                                                    |  |
| Schermata Mostra                                                                                                    |                                                                                                    |  |
| <ul> <li>1. Rimuovere<br/>vassoio;<br/>rimuovere supporti</li> </ul>                                                |                                                                                                    |  |

## Gruppi di menu

**Nota** I valori contrassegnati da un asterisco (\*) rappresentano le impostazioni predefinite. Alcuni valori non sono disponibili per tutti i modelli di stampante.

#### Menu Mat. consumo

Il Menu Mat. consumo fornisce i valori reali per la voce del menu Sost. mat. consumo. Le altre voci di menu rappresentano lo stato di sola visualizzazione e vengono riportate in Menu Mat. consumo o Visual. mat. consumo. Se le voci di menu vengono visualizzate in Visual. mat. consumo vengono riportate sul display del pannello operatore seguite da due punti (:).

| Voce di menu     | Funzione                                                                                                    | Valori                 |                                                                                                    |
|------------------|----------------------------------------------------------------------------------------------------|------------------------|----------------------------------------------------------------------------------------------------|
| Sost. mat.       | Consente di selezionare il materiale<br>di consumo appena sostituito. È<br>necessario azzerare manualmente il<br>contatore dei materiali di consumo al | Fotoconduttore ciano   | Dopo aver scelto un valore, viene                                                                                                    |
| consumo          |                                                                                                    | Fotoconduttore magenta | consumo sostituito.                                                                                                    |
|                  | momento della sostituzione di<br>un'unità fotoconduttore.                                                                                              | Fotoconduttore giallo  | Materiale consumo sostituito per                                                                                                    |
|                  |                                                                                                    | Fotoconduttore nero    | consumo.                                                                                                    |
|                  |                                                                                                    |                        | Selezionare No oppure premere<br>per uscire dalla voce del menu<br>Sost. mat. consumo                                                  |
| Cartuccia ciano  | Consente di visualizzare lo stato della                                                                                                    | In esaurimento         | Il messaggio Sostituire indica che                                                                                                    |
|                  | cartuccia di toner ciano.                                                                                                    | Non valido             | l'articolo e in esaurimento e che<br>potrebbero verificarsi problemi di                                                                |
|                  |                                                                                                    | Sostituire             | qualità della stampa.                                                                                                    |
|                  |                                                                                                    | Mancante o difettosa   |                                                                                                    |
|                  |                                                                                                    | OK                     |                                                                                                    |
|                  |                                                                                                    | Non calibrato          |                                                                                                    |
|                  |                                                                                                    | Non supportato         |                                                                                                    |
| Cartuccia        | Consente di visualizzare lo stato della cartuccia di toner magenta.                                                                                    | In esaurimento         | Il messaggio Sostituire indica che<br>l'articolo è in esaurimento e che<br>potrebbero verificarsi problemi di<br>qualità della stampa. |
| magenta          |                                                                                                    | Non valido             |                                                                                                    |
|                  |                                                                                                    | Sostituire             |                                                                                                    |
|                  |                                                                                                    | Mancante o difettosa   |                                                                                                    |
|                  |                                                                                                    | ОК                     |                                                                                                    |
|                  |                                                                                                    | Non calibrato          |                                                                                                    |
|                  |                                                                                                    | Non supportato         |                                                                                                    |
| Cartuccia giallo | Consente di visualizzare lo stato della                                                                                                    | In esaurimento         | Il messaggio Sostituire indica che                                                                                                    |
|                  | cartuccia di toner giallo.                                                                                                    | Non valido             | potrebbero verificarsi problemi di                                                                                                    |
|                  |                                                                                                    | Sostituire             | qualitá della stampa.                                                                                                    |
|                  |                                                                                                    | Mancante o difettosa   |                                                                                                    |
|                  |                                                                                                    | ОК                     |                                                                                                    |
|                  |                                                                                                    | Non calibrato          |                                                                                                    |
|                  |                                                                                                    | Non supportato         |                                                                                                    |

| Voce di menu      | Funzione                                                            | Valori               |                                    |
|-------------------|---------------------------------------------------------------------|----------------------|------------------------------------|
| Cartuccia nero    | Consente di visualizzare lo stato della cartuccia di toner nero.    | In esaurimento       | Il messaggio Sostituire indica che |
|                   |                                                                     | Non valido           | potrebbero verificarsi problemi di |
|                   |                                                                     | Sostituire           | qualitá della stampa.              |
|                   |                                                                     | Mancante o difettosa |                                    |
|                   |                                                                     | OK                   |                                    |
|                   |                                                                     | Non calibrato        |                                    |
|                   |                                                                     | Non supportato       |                                    |
| Fotoconduttore    | Consente di visualizzare lo stato                                   | In esaurimento       |                                    |
| ciano             | dell'unita fotoconduttore ciano.                                    | Sostituire           |                                    |
|                   |                                                                     | Mancante             |                                    |
|                   |                                                                     | ОК                   |                                    |
| Fotoconduttore    | Consente di visualizzare lo stato                                   | In esaurimento       |                                    |
| magenta           | dell'unità fotoconduttore magenta.                                  | Sostituire           |                                    |
|                   |                                                                     | Mancante             |                                    |
|                   |                                                                     | ОК                   |                                    |
| Fotoconduttore    | Consente di visualizzare lo stato dell'unità fotoconduttore giallo. | In esaurimento       |                                    |
| giallo            |                                                                     | Sostituire           |                                    |
|                   |                                                                     | Mancante             |                                    |
|                   |                                                                     | ОК                   |                                    |
| Fotoconduttore    | Consente di visualizzare lo stato dell'unità fotoconduttore nero.   | In esaurimento       |                                    |
| nero              |                                                                     | Sostituire           |                                    |
|                   |                                                                     | Mancante             |                                    |
|                   |                                                                     | ОК                   |                                    |
| Unità di fusione  | Consente di visualizzare lo stato                                   | In esaurimento       |                                    |
|                   | dell'unità di fusione.                                              | Sostituire           |                                    |
|                   |                                                                     | Mancante             |                                    |
|                   |                                                                     | ОК                   |                                    |
| Nastro            | Consente di visualizzare lo stato del                               | In esaurimento       |                                    |
| trasferimento     | nastro di trasferimento.                                            | Sostituire           |                                    |
|                   |                                                                     | Mancante             |                                    |
|                   |                                                                     | ОК                   |                                    |
| Contenitore toner | Consente di visualizzare lo stato del                               | Quasi pieno          |                                    |
| di scarto         | contenitore del toner di scarto.                                    | Sostituire           |                                    |
|                   |                                                                     | Mancante             |                                    |
|                   |                                                                     | ОК                   |                                    |

#### Menu Carta

Il Menu Carta consente di specificare le impostazioni relative al supporto.

#### Origine predefinita

Consente di identificare l'origine predefinita dei supporti.

| Voce di menu        | Funzione                                                        | Valori                   |                                                                                                    |
|---------------------|-----------------------------------------------------------------|--------------------------|----------------------------------------------------------------------------------------------------|
| Origine predefinita | Consente di identificare l'origine<br>predefinita dei supporti. | Vassoio <x></x>          | Se si utilizzano supporti dello stesso                                                                                                    |
|                     |                                                                 | Alimentatore<br>multiuso | opzioni Dimensioni in due origini e le<br>opzioni Dimensione carta e Tipo di<br>carta sono impostate correttamente,                                                               |
|                     |                                                                 |                          | le origini vengono automaticamente collegate. Quando un'origine carta si                                                                                                    |
|                     |                                                                 | Busta manuale            | svuota, i supporti vengono prelevati<br>automaticamente da un'altra origine<br>collegata.                                                                                         |
|                     |                                                                 |                          | Vassoio 1 è l'impostazione predefinita di fabbrica.                                                                                                    |
|                     |                                                                 |                          | <b>Nota</b> Il valore Alimentatore multiuso<br>viene visualizzato solo se Configura<br>MU è impostato su Cassetto.<br>Per ulteriori informazioni, vedere<br><b>Configura MU</b> . |

#### Dimensioni/tipo carta

Nota Vengono visualizzate solo le origini dei supporti installate.

Queste voci di menu vengono utilizzate per impostare le dimensioni e il tipo di supporto caricato in un'origine, ad esempio un vassoio, l'alimentatore multiuso o l'unità di alimentazione manuale. L'impostazione delle dimensioni e del tipo di carta richiede due passaggi. Nella prima voce di menu, *Dimensioni* viene visualizzato in grassetto. Dopo aver selezionato le dimensioni del supporto, la schermata cambia e viene visualizzato *Tipo* in grassetto. A questo punto, selezionare il tipo di supporto.

| Voce di menu                             | Funzione                                                                                                    | Valori                                                                                                    |                                                                                                    |
|------------------------------------------|----------------------------------------------------------------------------------------------------|----------------------------------------------------------------------------------------------------|----------------------------------------------------------------------------------------------------|
| <b>Dimensioni</b> /tipo<br>vass. <x></x> | Consente di identificare le dimensioni<br>carta predefinite per ciascuna origine.<br><b>Nota</b> Per i vassoi che dispongono<br>della funzione di rilevamento<br>automatico delle dimensioni, viene<br>visualizzato soltanto il valore rilevato<br>dall'hardware.                                                                                                   | *A4 (formato non<br>USA)<br>A5<br>JIS B5<br>*Letter (formato<br>USA)<br>Legal<br>Executive<br>Folio<br>Universale                                                                                                    | Se si utilizzano supporti dello stesso<br>tipo e dimensioni in due origini carta<br>e le opzioni Dimensioni carta e Tipo<br>di carta sono impostate<br>correttamente, le origini vengono<br>automaticamente collegate. Quando<br>un'origine si svuota, la carta viene<br>prelevata dalla successiva origine<br>collegata.                                                                                                    |
| Dimensioni <b>/tipo</b><br>vass. <x></x> | Consente di specificare il tipo di<br>supporto caricato in ciascuna origine.<br><b>Nota</b> Nel caso sia disponibile un<br>nome definito dall'utente, tale nome<br>viene visualizzato al posto di<br><b>Personalizzata tipo</b> <x>. Se due<br/>o più tipi personalizzati hanno lo<br/>stesso nome, questo appare una sola<br/>volta nell'elenco Tipo di carta.</x> | *Carta normale<br>Cartoncino<br>Lucidi<br>Lucida<br>Etichette<br>Carta di qualità<br>Carta intestata<br>Carta prestampata<br>Carta colorata<br>Personalizzata<br>tipo <x></x>                                           | <ul> <li>Utilizzare questa voce di menu per:</li> <li>Ottimizzare la qualità di stampa<br/>per il supporto specificato.</li> <li>Selezionare le origini tramite<br/>l'applicazione software, indicando<br/>tipo e dimensioni.</li> <li>Collegare automaticamente le<br/>origini.</li> <li>Se le impostazioni di Dimensioni<br/>carta e Tipo di carta sono corrette,<br/>tutte le origini contenenti supporti<br/>dello stesso tipo e dimensioni<br/>vengono automaticamente collegate.</li> </ul> |
| <b>Dim.</b> /tipo aliment.<br>MU         | Consente di identificare le dimensioni<br>dei supporti inseriti nell'alimentatore<br>multiuso.                                                                                                    | *A4 (formato non<br>USA)<br>A5<br>JIS B5<br>*Letter (formato<br>USA)<br>Legal<br>Executive<br>Folio<br>Statement<br>Universale<br>Busta 7 3/4<br>Busta 9<br>Busta 10<br>Busta DL<br>Busta B5<br>Busta C5<br>Altre buste | L'alimentatore multiuso viene<br>visualizzato sul pannello operatore<br>solo quando Configura MU è<br>impostato su Cassetto.<br><b>Nota</b> Per ulteriori informazioni,<br>vedere <b>Configura MU</b> .                                                                                                    |

| Voce di menu                       | Funzione                                                                                                    | Valori                                                                                                    |                                                                                                    |
|------------------------------------|----------------------------------------------------------------------------------------------------|----------------------------------------------------------------------------------------------------|----------------------------------------------------------------------------------------------------|
| Dim./ <b>tipo</b> aliment.<br>MU   | Consente di identificare il tipo di<br>supporto inserito nell'alimentatore<br>multiuso.<br><b>Nota</b> Nel caso sia disponibile un<br>nome definito dall'utente, tale nome<br>viene visualizzato al posto di<br><b>Personalizzata tipo</b> <x>. Se due<br/>o più tipi personalizzati hanno lo<br/>stesso nome, questo appare una sola<br/>volta nell'elenco dei valori Tipo di<br/>carta.</x> | *Carta normale<br>Cartoncino<br>Lucidi<br>Lucida<br>Etichette<br>Carta di qualità<br>Busta<br>Carta intestata<br>Carta prestampata<br>Carta colorata<br>Personalizzata tipo<br><x></x> | L'alimentatore multiuso viene<br>visualizzato sul pannello operatore<br>solo quando Configura MU è<br>impostato su Cassetto.<br><b>Nota</b> Per ulteriori informazioni,<br>vedere <b>Configura MU</b> . |
| <b>Dimens.</b> /tipo carta man.    | Consente di identificare le dimensioni<br>del supporto caricato manualmente.                                                                                                    | *A4 (formato non US<br>A5<br>JIS B5<br>*Letter (formato US/<br>Legal<br>Executive<br>Folio<br>Statement<br>Universale                                                                  | 5A)<br>A)                                                                                                    |
| Dimens./ <b>tipo</b> carta<br>man. | Consente di identificare il tipo di carta caricato manualmente.                                                                                                    | *Carta normale<br>Cartoncino<br>Lucidi<br>Lucida<br>Etichette<br>Carta di qualità<br>Carta intestata<br>Carta prestampata<br>Carta colorata<br>Personalizzata tipo -                   | <x></x>                                                                                                    |
| <b>Dimens.</b> /tipo busta<br>man. | Consente di identificare le dimensioni<br>della busta caricata manualmente.                                                                                                    | Busta 7 3/4<br>Busta 9<br>*Busta 10 (formato l<br>*Busta DL (formato<br>Busta B5<br>Busta C5<br>Altre buste                                                                            | JSA)<br>non USA)                                                                                                    |
| Dimens./ <b>tipo</b> busta<br>man. | Consente di identificare il tipo di busta caricata manualmente.                                                                                                    | *Busta<br>Personalizzata tipo ·                                                                                                    | <x></x>                                                                                                    |

#### Configura MU

Questa voce di menu viene utilizzata per configurare l'alimentatore multiuso come origine o alimentatore manuale aggiuntivo. Se l'alimentatore multiuso viene collegato a un altro vassoio, la stampante preleva la carta dall'alimentatore multiuso prima di utilizzare l'altro vassoio.

| Voce di menu | Funzione                                                                                        | Valori               |
|--------------|-------------------------------------------------------------------------------------------------|----------------------|
| Configura MU | Indica quando la stampante deve<br>selezionare la carta caricata<br>nell'alimentatore multiuso. | *Cassetto<br>Manuale |

#### Sostituisci dimensioni

Questa voce di menu viene utilizzata per determinare se la stampante è in grado di utilizzare un altro formato di carta quando il formato richiesto non è presente in alcuna origine; ad esempio, se Sostituisci dimensioni è impostato su Letter/A4, ma nella stampante è inserita solo carta di formato Letter, se viene richiesto di stampare su carta di formato A4, la stampante sostituisce il formato A4 con il formato Letter e stampa il processo senza visualizzare una richiesta di modifica del formato della carta.

| Voce di menu              | Funzione                                                                                                    | Valori                                                     |                                                                                                    |
|---------------------------|----------------------------------------------------------------------------------------------------|------------------------------------------------------------|----------------------------------------------------------------------------------------------------|
| Sostituisci<br>dimensioni | Consente di sostituire le dimensioni<br>della carta specificate nel caso in cui<br>non vengano caricate le dimensioni<br>richieste. | Disattivato<br>Statement/A5<br>Letter/A4<br>*Intero elenco | <ul> <li>Il valore Disattivato indica che<br/>non sono consentite sostituzioni<br/>delle dimensioni.</li> <li>Il valore Intero elenco indica che<br/>sono consentite tutte le<br/>sostituzioni disponibili.</li> </ul> |

#### Grana carta

Questa voce di menu viene utilizzata per impostare la grana del supporto per ciascun tipo di supporto definito. In questo modo, la stampante può ottimizzare la qualità della stampa per i supporti specificati.

| Voce di menu              | Funzione                                                                 | Valori               |                                                                                |
|---------------------------|--------------------------------------------------------------------------|----------------------|--------------------------------------------------------------------------------|
| Grana carta<br>normale    | Consente di identificare la grana del supporto caricato in una specifica | Levigata<br>*Normale | <b>Nota</b> L'impostazione predefinita per<br>Grana carta di qualità è Ruvida. |
| Grana lucidi              |                                                                          | Ruvida               |                                                                                |
| Grana carta lucida        |                                                                          |                      |                                                                                |
| Grana etichette           |                                                                          |                      |                                                                                |
| Grana carta di<br>qualità |                                                                          |                      |                                                                                |
| Grana buste               |                                                                          |                      |                                                                                |
| Grana carta<br>intestata  |                                                                          |                      |                                                                                |
| Grana carta prestamp.     |                                                                          |                      |                                                                                |
| Grana carta colorata      |                                                                          |                      |                                                                                |

| Voce di menu                   | Funzione                                                                                               | Valori                         |                                                                                  |
|--------------------------------|----------------------------------------------------------------------------------------------------|--------------------------------|----------------------------------------------------------------------------------|
| Grana cartoncino               | Consente di identificare la grana del<br>cartoncino caricato in una specifica<br>origine.              | Levigata<br>*Normale<br>Ruvida | Visualizzati se il cartoncino è<br>supportato in una specifica origine.          |
| Grana carta<br>person. <x></x> | Consente di identificare la grana del<br>supporto personalizzato caricato in<br>una specifica origine. | Levigata<br>*Normale<br>Ruvida | Visualizzati se il tipo personalizzato<br>è supportato nell'origine specificata. |

#### Peso carta

Queste voci di menu vengono utilizzate per impostare il peso per ciascun tipo di supporto definito. In questo modo, la stampante può ottimizzare la qualità della stampa a seconda del peso dei supporti.

| Voce di menu                    | Funzione                                                                                                    | Valori                         |                                                                                  |
|---------------------------------|----------------------------------------------------------------------------------------------------|--------------------------------|----------------------------------------------------------------------------------|
| Peso carta normale              | Consente di identificare il peso                                                                              | Leggera                        |                                                                                  |
| Peso lucidi                     | determinata origine e assicura che il                                                                         | *Normale                       |                                                                                  |
| Peso carta lucida               | pagina stampata.                                                                                              | Pesante                        |                                                                                  |
| Peso etichette                  |                                                                                                    |                                |                                                                                  |
| Peso carta qualità              |                                                                                                    |                                |                                                                                  |
| Peso busta                      |                                                                                                    |                                |                                                                                  |
| Peso carta<br>intestata         |                                                                                                    |                                |                                                                                  |
| Peso carta<br>prestamp.         |                                                                                                    |                                |                                                                                  |
| Peso carta colorata             |                                                                                                    |                                |                                                                                  |
| Cartoncino                      | Consente di identificare il peso del<br>cartoncino caricato in una specifica<br>origine.                      | Leggera<br>*Normale<br>Pesante | Visualizzati se il cartoncino è<br>supportato in una specifica origine.          |
| Peso carta<br>personal. <x></x> | Consente di identificare il peso<br>relativo della carta personalizzata<br>caricata in una specifica origine. | Leggera<br>*Normale<br>Pesante | Visualizzati se il tipo personalizzato<br>è supportato nell'origine specificata. |

#### Caricamento carta

Queste voci di menu vengono utilizzate per impostare l'orientamento per il caricamento di ciascun tipo di supporto. È possibile caricare un'origine con supporti prestampati e in un secondo momento impostare la stampante per la stampa fronte/retro (su due lati) del supporto. Utilizzare l'applicazione software per impostare la stampa su una sola facciata. Se si seleziona la stampa su una sola facciata, la stampante inserisce automaticamente pagine bianche per stampare correttamente il processo su una sola facciata.

| Voce di menu                    | Funzione                                                                                                    | Valori                       |                                                                                  |
|---------------------------------|----------------------------------------------------------------------------------------------------|------------------------------|----------------------------------------------------------------------------------|
| Caricamento c.<br>Iucida        | Consente di gestire correttamente la carta prestampata per la modalità di                                                | Fronte/retro *Disattivato    |                                                                                  |
| Caricam. carta<br>qualità       | facciata.                                                                                                    |                              |                                                                                  |
| Caricam. carta intest.          |                                                                                                    |                              |                                                                                  |
| Caric. carta prestamp.          |                                                                                                    |                              |                                                                                  |
| Caric. carta colorata           |                                                                                                    |                              |                                                                                  |
| Caricam. carta<br>pers. <x></x> | Consente di gestire correttamente la carta personalizzata per la modalità di stampa fronte/retro e su una sola facciata. | Fronte/retro<br>*Disattivato | Visualizzati se il tipo personalizzato<br>è supportato nell'origine specificata. |

#### Tipi personalizzati

Questa voce di menu viene utilizzata per definire un nome per ciascun tipo di carta personalizzata. È possibile assegnare i nomi utilizzando un programma di utilità quale MarkVision™ oppure mediante il pannello operatore.

| Voce di menu                   | Funzione                                                                                                    | Valori                                                         |                                                                                                    |
|--------------------------------|----------------------------------------------------------------------------------------------------|----------------------------------------------------------------|----------------------------------------------------------------------------------------------------|
| Personalizzata<br>tipo <x></x> | Consente di specificare il tipo di<br>supporto associato a ciascun tipo<br>personalizzato disponibile nel menu<br>Tipo di carta. | *Carta<br>Cartoncino<br>Lucidi<br>Lucida<br>Etichette<br>Busta | Per assegnare un nome definito<br>dall'utente, il tipo di supporto<br>personalizzato deve essere<br>supportato dall'origine designata.<br>Una volta assegnato, tale nome<br>(con lunghezza massima di 16<br>caratteri) viene visualizzato al posto<br>di Personalizzata tipo x. |

#### Impostazione generale

Queste voci di menu vengono utilizzate per specificare l'altezza e la larghezza della dimensione della carta Universale. Specificando l'altezza e la larghezza di tale dimensione, è possibile utilizzare l'impostazione Universale esattamente come le altre dimensioni della carta, anche per le funzioni di stampa fronte/retro e N pagine su 1. Per ulteriori informazioni sull'opzione N pagine su 1, vedere **Stampa multipagina**.

| Voce di menu            | Funzione                                                                                                    | Valori                                                                                                  |                                                                                                    |
|-------------------------|----------------------------------------------------------------------------------------------------|----------------------------------------------------------------------------------------------------|----------------------------------------------------------------------------------------------------|
| Unità di misura         | Consente di determinare l'unità di<br>misura utilizzata per immettere<br>l'altezza e la larghezza per il formato<br>Universale.                                                                                                  | Pollici<br>Millimetri                                                                                   | I pollici sono il valore predefinito per gli<br>Stati Uniti mentre i millimetri sono il<br>valore predefinito internazionale.                                                                                    |
| Larghezza<br>verticale  | Consente di impostare la larghezza<br>verticale del supporto universale.<br><b>Nota</b> Se il valore impostato supera<br>la larghezza massima, la stampante<br>utilizza il valore massimo consentito<br>in pollici o millimetri. | Da 3 a 14,17 pollici<br>con incrementi di<br>0,01 pollici.<br>Da 76 a 360 mm con<br>incrementi di 1 mm. | Visualizza sia i pollici che i millimetri<br>presenti nell'impostazione Unità di<br>misura; 8,5 pollici è il valore predefinito<br>per gli Stati Uniti, mentre 216 mm è il<br>valore predefinito internazionale. |
| Altezza verticale       | Consente di impostare l'altezza<br>verticale del supporto universale.<br><b>Nota</b> Se il valore impostato supera<br>l'altezza massima, la stampante<br>utilizza il valore massimo consentito<br>in pollici o millimetri.       | Da 3 a 14,17 pollici<br>con incrementi di<br>0,01 pollici.<br>Da 76 a 360 mm con<br>incrementi di 1 mm. | Visualizza sia i pollici che i millimetri<br>presenti nell'impostazione Unità di<br>misura; 14 pollici è il valore predefinito<br>per gli Stati Uniti, mentre 356 mm è il<br>valore predefinito internazionale.  |
| Direzione<br>alimentaz. | Consente di specificare la direzione<br>di alimentazione per il formato<br>Universale.                                                                                                    | *Bordo corto<br>Bordo lungo                                                                             | L'opzione Bordo lungo viene<br>visualizzata solo se la misura del<br>bordo più lungo è inferiore alla<br>larghezza fisica massima della<br>stampante.                                                            |

#### Report

#### Pagina impost. menu

Questa voce di menu consente di stampare una pagina delle impostazioni dei menu.

| Voce di menu           | Funzione                                                                                                    | Valori                                                                                                    |
|------------------------|----------------------------------------------------------------------------------------------------|----------------------------------------------------------------------------------------------------|
| Pagina impost.<br>menu | Consente di stampare le<br>informazioni relative alle<br>impostazioni predefinite della<br>stampante e di verificare che le<br>opzioni della stampante siano<br>installate correttamente. | Dopo aver selezionato questa voce, viene stampata la pagina<br>e la stampante torna allo stato <b>Pronta</b> . |

#### Statistiche periferica

Questa voce di menu consente di visualizzare le statistiche della stampante.

| Voce di menu              | Funzione                                                                              | Valori                                                                                                 |
|---------------------------|---------------------------------------------------------------------------------------|----------------------------------------------------------------------------------------------------|
| Statistiche<br>periferica | Consente di stampare le<br>informazioni relative alle statistiche<br>della stampante. | Dopo aver selezionato questa voce, viene stampata la pagina<br>e la stampante torna allo stato Pronta. |

#### Pagina impost. rete

Questa voce di menu consente di stampare una pagina delle impostazioni di rete.

| Voce di menu                                                                                                    | Funzione                                                                                                    | Valori                                                                                                    |
|----------------------------------------------------------------------------------------------------|----------------------------------------------------------------------------------------------------|----------------------------------------------------------------------------------------------------|
| Pagina impost.<br>rete<br>Se sono<br>installate ulteriori<br>opzioni di rete,<br>viene<br>visualizzata<br>l'opzione Pagina<br>impost. rete<br><x>.</x> | Consente di stampare le<br>informazioni relative alle<br>impostazioni di rete e di verificare la<br>connessione di rete.<br><b>Nota</b> In questa pagina vengono<br>inoltre riportate le informazioni utili<br>alla configurazione per la stampa di<br>rete. | Dopo aver selezionato questa voce, viene stampata la pagina<br>e la stampante torna allo stato <b>Pronta</b> . |

#### Elenco profili

Questa voce di menu consente di stampare un elenco di profili memorizzati sulla stampante.

| Voce di menu   | Funzione                                                               | Valori                                                                                                    |
|----------------|------------------------------------------------------------------------|----------------------------------------------------------------------------------------------------|
| Elenco profili | Consente di stampare un elenco di profili memorizzati sulla stampante. | Dopo aver selezionato questa voce, viene stampata la pagina e la stampante torna allo stato <b>Pronta</b> . |

#### Pag. impost. NetWare

Questa voce di menu consente di stampare le informazioni relative al server di stampa interno MarkNet™ N8000 Series.

| Voce di menu            | Funzione                                                                                                    | Valori                                                                                                    |
|-------------------------|----------------------------------------------------------------------------------------------------|----------------------------------------------------------------------------------------------------|
| Pag. impost.<br>NetWare | Consente di stampare le<br>informazioni relative al server di<br>stampa interno MarkNet N8000<br>Series e alle impostazioni di rete<br>definite nella voce di menu<br>Impostaz. rete <x> nel menu Rete.</x> | Dopo aver selezionato questa voce, viene stampata la pagina<br>e la stampante torna allo stato <b>Pronta</b> . |

#### Stampa font

Questa voce di menu consente di stampare un elenco dei font memorizzati sulla stampante.

| Voce di menu                                                              | Funzione                                                                                                   | Valori          |                                                                                                   |
|---------------------------------------------------------------------------|----------------------------------------------------------------------------------------------------|-----------------|---------------------------------------------------------------------------------------------------|
| Stampa font Consente di stam<br>di tutti i font dispo<br>linguaggio stamp | Consente di stampare un esempio<br>di tutti i font disponibili per il<br>linguaggio stampante selezionato. | Font PCL        | Consente di stampare un esempio di tutti i font della stampante disponibili per l'emulazione PCL. |
|                                                                           |                                                                                                    | Font PostScript | Stampa un esempio di tutti i font della stampante disponibili per l'emulazione PostScript.        |

#### Stampa directory

Questa voce di menu consente di stampare l'elenco di directory che mostra tutte le risorse contenute in una scheda di memoria Flash opzionale formattata o sul disco fisso.

| Voce di menu     | Funzione                                                                                                    | Valori                                                                                                    |
|------------------|----------------------------------------------------------------------------------------------------|----------------------------------------------------------------------------------------------------|
| Stampa directory | Consente di stampare un elenco di<br>tutte le risorse contenute in una<br>scheda di memoria Flash opzionale<br>o sul disco fisso.                                                | Dopo aver selezionato questa voce, viene stampata la pagina<br>e la stampante torna allo stato <b>Pronta</b> . |
|                  | <b>Nota</b> L'opzione Stampa directory è disponibile solo se è installato e formattato un disco o una memoria Flash non difettosa e se Dim. buffer processi è impostato su 100%. |                                                                                                    |

## Impostazioni

#### Menu Impostazioni

Queste voci di menu consentono di configurare numerose funzioni della stampante.

| Voce di menu   | Funzione                          | Valori              |                                |
|----------------|-----------------------------------|---------------------|--------------------------------|
| Lingua schermo | Consente di determinare la lingua | English             | Nota È possibile che non siano |
|                | operatore.                        | Français            | disponibili tutte le opzioni.  |
|                |                                   | Deutsch             |                                |
|                | Ita                               |                     |                                |
|                |                                   | Español             |                                |
|                |                                   | Dansk               |                                |
|                |                                   | Norsk               |                                |
|                |                                   | Nederlands          |                                |
|                |                                   | Svenska             |                                |
|                |                                   | Português           |                                |
|                |                                   | Suomi               |                                |
|                |                                   | Russo               |                                |
|                |                                   | Polski              |                                |
|                |                                   | Hungarian           |                                |
|                |                                   | Turkish             |                                |
|                |                                   | Czech               |                                |
|                |                                   | Simplified Chinese  |                                |
|                |                                   | Traditional Chinese |                                |
|                |                                   | Korean              |                                |
|                |                                   | Japanese            |                                |

| Voce di menu         | Funzione                                                                                                    | Valori                                                   |                                                                                                    |
|----------------------|----------------------------------------------------------------------------------------------------|----------------------------------------------------------|----------------------------------------------------------------------------------------------------|
| Risparmio<br>energia | Consente di specificare l'intervallo<br>di tempo (in minuti) tra la stampa di<br>un processo e l'attivazione del<br>risparmio energetico. | Disabilitato                                             | Questo valore viene visualizzato solo<br>se Consumo ridotto è impostato su<br>Disattivato. Per ulteriori informazioni,<br>consultare la <i>Guida per l'utente</i> .                                                                                                    |
|                      |                                                                                                    | 1240                                                     | Specifica l'intervallo di tempo che deve<br>trascorrere tra la stampa dell'ultimo<br>processo e il passaggio in modalità<br>Risparmio energia. Alcune stampanti<br>non supportano l'intera gamma di<br>valori.                                                                                                    |
|                      |                                                                                                    |                                                          | L'impostazione predefinita per la<br>modalità Risparmio energia varia a<br>seconda del modello della stampante.<br>Per controllare l'impostazione corrente<br>di Risparmio energia, stampare la<br>pagina delle impostazioni dei menu.<br>Anche in modalità Risparmio energia<br>la stampante è pronta a ricevere i<br>processi di stampa.                                                                                                    |
|                      |                                                                                                    |                                                          | Per passare alla modalità Risparmio<br>energia quando è trascorso un minuto<br>dal completamento di un processo di<br>stampa, selezionare 1. Tale<br>impostazione consente di ridurre il<br>consumo di energia, ma richiede tempi<br>di riscaldamento più lunghi. Se la<br>stampante è collegata allo stesso<br>circuito elettrico dell'impianto di<br>illuminazione e si nota un<br>abbassamento dell'illuminazione,<br>si consiglia di selezionare 1. |
|                      |                                                                                                    |                                                          | Selezionare un valore elevato se la<br>stampante viene utilizzata<br>costantemente. Nella maggior parte<br>dei casi, un valore elevato comporta<br>un tempo minimo di riscaldamento<br>della stampante. Per ottimizzare il<br>rapporto tra risparmio di energia e<br>tempi di riscaldamento brevi,<br>impostare un valore compreso tra 1<br>e 240 minuti.                                                                                               |
| Allarmi              | Ilarmi Consente di verificare gli allarmi<br>della stampante nel caso sia<br>richiesto l'intervento dell'operatore. Cont<br>*Sing<br>Cont |                                                          | <b>Disattivato</b> - La stampante non<br>emette alcun segnale di avviso.<br><b>Singolo</b> - La stampante emette brevi<br>segnali acustici.<br><b>Continuo</b> - La stampante emette tre                                                                                                    |
|                      |                                                                                                    | Allarme cartuccia<br>Disattivato<br>*Singolo<br>Continuo | segnali ogni 10 secondi.                                                                                                    |

| Voce di menu | Funzione                                                                                                    | Valori                                            |                                                                                                    |  |  |  |
|--------------|----------------------------------------------------------------------------------------------------|---------------------------------------------------|----------------------------------------------------------------------------------------------------|--|--|--|
| Timeout      | Consente di specificare l'intervallo<br>di tempo (in secondi) di attesa della<br>stampante per tornare alla<br>schermata principale, ricevere un<br>messaggio di fine processo o altri<br>dati dal computer. | Timeout schermo:<br>15–300<br>(*30)               | <b>Disabilitato</b> - L'opzione Timeout<br>schermo viene disattivata.<br><b>15–300</b> - Specifica l'intervallo di tempo<br>di attesa prima che sulla stampante<br>venga nuovamente visualizzata la<br>schermata principale.                                                                                                    |  |  |  |
|              | <b>Nota</b> L'opzione Timeout attesa è<br>disponibile solo quando si utilizza<br>l'emulazione PostScript. Questo<br>valore della voce di menu non<br>influisce sui processi di stampa in<br>emulazione PCL.  | Timeout stampa:<br>Disabilitato<br>1–255<br>(*90) | <ul> <li>Disabilitato - L'opzione Timeout<br/>stampa viene disattivata.</li> <li>1–255 - Specifica l'intervallo di tempo<br/>di attesa per un messaggio di fine<br/>processo prima che la parte restante<br/>del processo venga annullata.</li> <li>Nota Al termine dell'intervallo<br/>impostato sul timer, tutte le pagine<br/>parzialmente formattate ancora<br/>presenti nella stampante vengono<br/>stampate e le altre porte di ingresso<br/>vengono esaminate per verificare la<br/>presenza di dati.</li> </ul> |  |  |  |
|              |                                                                                                    | Timeout attesa:<br>Disabilitato<br>1565535 (*40)  | <b>Disabilitato</b> - L'opzione Timeout<br>attesa viene disattivata.<br><b>1565535</b> - Specifica l'intervallo di<br>tempo di attesa di ulteriori dati prima di<br>annullare un processo.                                                                                                    |  |  |  |

| Voce di menu            | Funzione                                                                                                    | Valori                                                            |                                                                                                    |  |  |  |  |
|-------------------------|----------------------------------------------------------------------------------------------------|-------------------------------------------------------------------|----------------------------------------------------------------------------------------------------|--|--|--|--|
| Recupero<br>stampa      | cupero<br>mpa Consente di specificare se la stampante debba continuare<br>processi fuori linea, ristampare<br>pagine inceppate o attendere che<br>l'intera pagina venga elaborata e sia<br>pronta per essere stampata.                                                                                                    | Proseguimento<br>autom.:<br>*Disabilitato<br>5–255                | Consente alla stampante di continuare<br>automaticamente processi fuori linea<br>quando tali processi non siano stati<br>risolti in un determinato intervallo di<br>tempo.<br>5–255 - Specifica l'intervallo di tempo<br>di attesa della stampante espresso in<br>secondi.                                                                                                    |  |  |  |  |
|                         |                                                                                                    | Rimozione<br>inceppam.:<br>Attivato<br>Disattivato<br>*Automatico | Consente di specificare se la<br>stampante debba ristampare le pagine<br>inceppate.<br>Attivato - Le pagine inceppate<br>vengono ristampate.<br>Disattivato - Le pagine inceppate non<br>vengono ristampate.<br>Automatico - Le pagine inceppate<br>vengono ristampate, a meno che la<br>memoria necessaria per conservare le<br>pagine non venga richiesta per altre<br>attività della stampante.                                                                                                    |  |  |  |  |
|                         |                                                                                                    | Protezione pagina:<br>*Disattivato<br>Attivato                    | Consente di stampare correttamente<br>una pagina che altrimenti potrebbe<br>generare errori di <b>Pagina complessa</b> .<br><b>Disattivato -</b> Consente di stampare<br>solo una parte dei dati, se non è<br>disponibile memoria sufficiente per<br>l'elaborazione dell'intera pagina.<br><b>Attivato -</b> Consente l'elaborazione<br>dell'intera pagina prima che venga<br>stampata.<br><b>Nota</b> Se dopo aver selezionato<br>Attivato, non è ancora possibile<br>stampare la pagina, ridurre le<br>dimensioni e il numero di font della<br>pagina o aumentare la quantità di<br>memoria installata nella stampante.<br><b>Nota</b> Per la maggior parte dei processi<br>di stampa, non è richiesta l'opzione<br>Attivato. Se si seleziona<br>quest'opzione, la stampa può<br>richiedere più tempo. |  |  |  |  |
| Linguaggio<br>stampante | Consente di specificare il linguaggio<br>predefinito della stampante da<br>utilizzare per la trasmissione dei dati<br>dal computer alla stampante.<br><b>Nota</b> La selezione di un linguaggio<br>predefinito non impedisce<br>all'applicazione software di inviare<br>processi di stampa che utilizzano un<br>altro linguaggio. | Emulazione PCL<br>*Emulazione PS                                  | Emulazione PCL - Consente di<br>utilizzare un linguaggio PCL per<br>comunicazioni host in arrivo.<br>Emulazione PostScript - Consente di<br>utilizzare un linguaggio PS per<br>comunicazioni host in arrivo.                                                                                                    |  |  |  |  |

| Voce di menu            | Funzione                                                                                                    | Valori                    |                                                                                                    |
|-------------------------|----------------------------------------------------------------------------------------------------|---------------------------|----------------------------------------------------------------------------------------------------|
| Area di stampa          | Modifica l'area di stampa fisica e<br>logica.                                                                                                    | *Normale<br>Pagina intera | <b>Nota</b> L'impostazione Pagina intera è<br>applicabile solo alle pagine stampate<br>utilizzando il linguaggio PCL 5 ma non<br>alle pagine stampate utilizzando i<br>linguaggi PCL XL o PostScript. Se si<br>tenta di stampare i dati nell'area non<br>stampabile (definita dall'area di<br>stampa normale), l'immagine verrà<br>ritagliata in corrispondenza del limite<br>dell'area stampabile specificata come<br>normale. |
| Destinaz.<br>trasferim. | Specifica la posizione di<br>memorizzazione delle risorse<br>trasferite.                                                                                                    | *RAM                      | Tutte le risorse trasferite vengono<br>automaticamente memorizzate nella<br>memoria della stampante (RAM).                                                                                                    |
|                         | Il trasferimento delle risorse nella<br>memoria Flash o nel disco fisso<br>equivale a una memorizzazione<br>permanente, mentre quello nella                                                                                                    | Flash                     | Tutte le risorse trasferite vengono<br>automaticamente memorizzate nella<br>memoria Flash.                                                                                                    |
|                         | RAM comporta una<br>memorizzazione temporanea. Le<br>risorse restano memorizzate nella<br>memoria Flash o nel disco fisso<br>anche dopo lo spegnimento della<br>stampante.                                                                                                    | Disco fisso               | Tutte le risorse trasferite vengono<br>automaticamente memorizzate sul<br>disco fisso.                                                                                                    |
| Contabilità<br>processi | Consente di specificare se<br>memorizzare o meno le                                                                                                    | *Disattivato              | La stampante non memorizza le statistiche dei processi sul disco fisso.                                                                                                    |
|                         | Informazioni statistiche relative al<br>processi di stampa più recenti sul<br>disco fisso. Le statistiche indicano<br>l'eventuale presenza di errori<br>durante la stampa, il tempo di<br>stampa, le dimensioni del processo<br>espresse in byte, il tipo e il formato<br>carta richiesti, il numero totale di<br>pagine stampate e di copie<br>richieste. | Attivato                  | La stampante memorizza le statistiche<br>relative ai processi più recenti.                                                                                                    |
|                         | Nota L'opzione Contabilità processi<br>viene visualizzata solo se il disco<br>fisso è installato, non è difettoso e<br>non è protetto da scrittura né da<br>lettura/scrittura e Dim. buffer<br>processi non è impostato su 100%.                                                                                                    |                           |                                                                                                    |
| Salva risorse           | Consente di specificare come<br>utilizzare le risorse trasferite (ad<br>esempio font e macro) memorizzate<br>nella RAM quando la stampante<br>riceve un processo che richiede una<br>quantità di memoria superiore a<br>quella disponibile.                                                                                                    | *Disattivato              | La stampante conserva le risorse<br>trasferite solo finché i requisiti di<br>memoria lo consentono. Quando la<br>memoria diventa insufficiente, le<br>risorse associate al linguaggio<br>stampante non attivo vengono<br>eliminate.                                                                                                    |
|                         |                                                                                                    | Attivato                  | Durante la selezione del linguaggio e<br>la fase di ripristino della stampante<br>vengono conservate tutte le risorse<br>trasferite per tutti i linguaggi<br>stampante. Se la stampante esaurisce<br>la memoria, viene visualizzato il<br>messaggio 38 Memoria piena.                                                                                                    |

| Voce di menu             | Funzione                                                          | Valori            |                                                                                                    |
|--------------------------|-------------------------------------------------------------------|-------------------|----------------------------------------------------------------------------------------------------|
| Impostazioni<br>fabbrica | Consente di ripristinare i valori predefiniti delle impostazioni. | *Non ripristinare | Vengono conservate le impostazioni predefinite dall'utente.                                                                                                    |
|                          |                                                                   | Ripristina        | <ul> <li>Vengono ripristinati i valori<br/>predefiniti di fabbrica di tutte le voci<br/>di menu, tranne:         <ul> <li>Lingua schermo.</li> <li>Tutte le impostazioni dei menu<br/>Parallela, Seriale, Rete e USB.</li> </ul> </li> <li>Tutte le risorse trasferite (font,<br/>macro, set di simboli) memorizzate<br/>nella stampante vengono eliminate.<br/>Le risorse memorizzate nella<br/>memoria Flash o sul disco fisso non<br/>vengono modificate.</li> </ul> |

#### Menu Finitura

Utilizzare queste voci di menu per definire le modalità di uscita dei processi di stampa.

| Voce di menu | Funzione                                                                                                    | Valori       |                                                              |
|--------------|----------------------------------------------------------------------------------------------------|--------------|--------------------------------------------------------------|
| Fronte/retro | Consente di impostare la modalità<br>fronte/retro (su due lati) come                                                                          | Attivato     | Viene eseguita la stampa su entrambe le facciate del foglio. |
|              | processi di stampa.                                                                                                    | *Disattivato | Viene eseguita la stampa su una sola facciata                |
|              | <b>Nota</b> Per eseguire la stampa in fronte/retro solo per determinati processi, selezionare <b>Fronte/retro</b> nel driver della stampante. |              | аеттодно.                                                    |

| Voce di menu                | Funzione                                                                                                    | Valori                                                                                                    |                                                                                                    |  |  |  |  |
|-----------------------------|----------------------------------------------------------------------------------------------------|----------------------------------------------------------------------------------------------------|----------------------------------------------------------------------------------------------------|--|--|--|--|
| Rilegatura fronte/<br>retro | Consente di definire la modalità di<br>rilegatura delle pagine stampate in<br>fronte/retro e di scegliere<br>l'orientamento di stampa sul lato<br>posteriore (pagine pari) rispetto<br>all'orientamento sul lato anteriore<br>(pagine dispari). | *Bordo lungo<br>Consente di ese<br>utilizzando il ma<br>margine superio<br>riportata di segu<br>pagine con orier                                                                                                    | eguire la rilegatura sul bordo lungo del foglio<br>Irgine sinistro per l'orientamento verticale e il<br>pre per l'orientamento orizzontale. La figura<br>lito mostra la rilegatura sul bordo lungo per le<br>ntamento verticale e orizzontale:                                                                                                    |  |  |  |  |
|                             |                                                                                                    | Riles                                                                                                    | Actional Retro del foglio<br>Catato Actional Rilegatura Retro del foglio<br>Catato Actional Rilegatura Lato anteriore del foglio<br>Catato Actional Rilegatura Actional Rilegatura Rilegatura Rilegatura Rilegatura Rilegatura Rilegatura Rilegatura Retro del foglio Rilegatura Rilegatura Rilegatu |  |  |  |  |
|                             |                                                                                                    | Vertica                                                                                                    | ale                                                                                                    |  |  |  |  |
|                             |                                                                                                    |                                                                                                    | Orizzontale                                                                                                    |  |  |  |  |
|                             |                                                                                                    | Bordo corto                                                                                                    |                                                                                                    |  |  |  |  |
|                             |                                                                                                    | Consente di eseguire la rilegatura sul lato corto del foglio<br>utilizzando il margine superiore per l'orientamento verticale<br>margine sinistro per l'orientamento orizzontale. La figura<br>riportata di seguito mostra la rilegatura sul bordo corto per<br>pagine con orientamento verticale e orizzontale: |                                                                                                    |  |  |  |  |
|                             |                                                                                                    | Retro del<br>foglio                                                                                                    | Rilegatura<br>Rilegatura                                                                                                    |  |  |  |  |
|                             |                                                                                                    | Lato<br>anteriore<br>del foglio                                                                                                    | Retro del<br>foglio<br>del foglio<br>del foglio<br>successivo                                                                                                    |  |  |  |  |
|                             |                                                                                                    |                                                                                                    | Orizzontale                                                                                                    |  |  |  |  |
|                             |                                                                                                    | Verticale                                                                                                    |                                                                                                    |  |  |  |  |
| Numero copie                | Consente di impostare il numero di<br>copie necessario per il valore<br>predefinito della stampante.<br><b>Nota</b> Impostare il numero di copie<br>richiesto per un processo di stampa                                                         | 1999 (*1)                                                                                                    | I valori selezionati dal driver della stampante<br>hanno sempre la priorità rispetto a quelli<br>selezionati dal pannello operatore.                                                                                                    |  |  |  |  |
|                             | specifico dal driver della stampante.                                                                                                    |                                                                                                    |                                                                                                    |  |  |  |  |
| Pagine bianche              | Consente di specificare se tra i<br>documenti stampati devono essere                                                                                                    | *Non stampare La pagine vuote non vengono inserite nel documento stampato.                                                                                                    |                                                                                                    |  |  |  |  |
|                             | inserite pagine vuote create dall'applicazione.                                                                                                    | Stampa                                                                                                    | La pagine vuote vengono inserite nel documento stampato.                                                                                                    |  |  |  |  |

| Voce di menu          | Funzione                                                                                                    | Valori                           |                                                                                                    |
|-----------------------|----------------------------------------------------------------------------------------------------|----------------------------------|----------------------------------------------------------------------------------------------------|
| Fascicolazione        | ascicolazione Consente di preservare l'ordine di stampa, in particolar modo quando si stampano più copie di uno stesso processo. |                                  | Stampa l'intero processo il numero di volte<br>specificato alla voce di menu Numero copie.<br>Ad esempio, se Numero copie viene<br>impostato su 2 e si inviano in stampa 3<br>pagine, la sequenza delle pagine stampate<br>sarà: pagina 1, pagina 2, pagina 3, pagina 1,<br>pagina 2, pagina 3.                                                                                                    |
|                       |                                                                                                    |                                  | Stampa ciascuna pagina di un processo il<br>numero di volte specificato alla voce di menu<br>Numero copie. Ad esempio, se Numero copie<br>viene impostato su 2 e si inviano in stampa<br>3 pagine, la sequenza delle pagine sarà:<br>pagina 1, pagina 1, pagina 2, pagina 2,<br>pagina 3, pagina 3.                                                                                                    |
| Fogli separatori      | Consente di inserire fogli vuoti di                                                                                              | *Nessuno                         | Non vengono inseriti fogli di separazione.                                                                                                    |
|                       | copie o tra pagine di uno stesso<br>processo.                                                                                    | Tra copie                        | Viene inserito un foglio di separazione tra le<br>diverse copie di un processo. Se l'opzione<br>Fascicolazione è disattivata, il foglio di<br>separazione viene inserito tra ciascun gruppo<br>di stampe (ad esempio, tra tutte le pagine 1 e<br>le pagine 2 e così via). Se l'opzione<br>Fascicolazione è attivata, viene inserito un<br>foglio di separazione tra le copie fascicolate<br>del processo. |
|                       |                                                                                                    | Tra processi                     | Vengono inseriti fogli di separazione tra i processi.                                                                                                    |
|                       |                                                                                                    | Tra pagine                       | Viene inserito un foglio di separazione tra le<br>diverse pagine di un processo. Questa<br>funzione è utile nella stampa di lucidi o per<br>inserire in un documento pagine bianche per<br>eventuali note.                                                                                                    |
| Origine<br>separatore | Consente di specificare l'origine contenente i fogli di separazione.                                                             | Vassoio <x><br/>(*Vassoio 1)</x> | Preleva i fogli di separazione dal vassoio specificato.                                                                                                    |
|                       |                                                                                                    |                                  | Preleva i fogli di separazione dall'alimentatore<br>multiuso.<br>Nota Impostare l'opzione Configura MU su                                                                                                    |
| 01                    |                                                                                                    | *D:                              |                                                                                                    |
| multipagina           | un unico foglio. Questa modalità                                                                                                 |                                  | Stampa una sola pagina su clascuna facciata.                                                                                                    |
| munipagina            | viene anche definita <i>N pagine su 1</i> o <i>Risparmio carta.</i>                                                              | ∠ pagine su 1                    | Stampa due pagine su ciascuna facciata.                                                                                                    |
|                       |                                                                                                    | 3 pagine su 1                    | Stampa tre pagine su ciascuna facciata.                                                                                                    |
|                       |                                                                                                    | 4 pagine su 1                    | Stampa quattro pagine su ciascuna facciata.                                                                                                    |
|                       |                                                                                                    | 6 pagine in 1                    | Stampa sei pagine su ciascuna facciata.                                                                                                    |
|                       |                                                                                                    | 9 pagine su 1                    | Stampa nove pagine su ciascuna facciata.                                                                                                    |
|                       |                                                                                                    | 12 pagine su 1                   | Stampa dodici pagine su ciascuna facciata.                                                                                                    |
|                       |                                                                                                    | 16 pagine su 1                   | Stampa sedici pagine su ciascuna facciata.                                                                                                    |

| Voce di menu         | Fur                                                                                        | nzione                   |                       |                 |                            | Valori               |                                                                                                    |   |                                                                                                    |                                                                                   |                           |                  |                   |  |
|----------------------|--------------------------------------------------------------------------------------------|--------------------------|-----------------------|-----------------|----------------------------|----------------------|----------------------------------------------------------------------------------------------------|---|----------------------------------------------------------------------------------------------------|-----------------------------------------------------------------------------------|---------------------------|------------------|-------------------|--|
| Ordine               | Cor                                                                                        | nsente di                | determin              | are l           | a<br>auanda à              | *Orizzontale         |                                                                                                    |   |                                                                                                    |                                                                                   |                           |                  |                   |  |
| multipagina          | stata seleziona a l'opzione Stampa                                                         |                          |                       |                 |                            |                      | Verticale                                                                                                |   |                                                                                                    |                                                                                   |                           |                  |                   |  |
|                      | mu<br>Lao                                                                                  | itipagina.<br>disposizio | one dinen             | de d            | al numero                  | Orizzo               | Orizzontale inverso                                                                                      |   |                                                                                                    |                                                                                   |                           |                  |                   |  |
|                      | e dall'orientamento (verticale o<br>orizzontale) delle pagine.                             |                          |                       |                 |                            | Vertic               | Verticale inverso                                                                                        |   |                                                                                                    |                                                                                   |                           |                  |                   |  |
|                      | Ad<br>vari                                                                                 | esempio,<br>iano a se    | se si sel<br>conda de | ezior<br>I vale | na la stamp<br>pre selezio | ba multij<br>nato pe | na multipagina 4 pagine su 1 e la rilegatura verticale, i risultati<br>nato per Ordine multipagina.      |   |                                                                                                    |                                                                                   |                           | risultati        |                   |  |
|                      |                                                                                            | Orc<br>orizzo            | line<br>ontale        |                 | Ordi<br>vertic             | ne<br>ale            |                                                                                                    | O | Orc                                                                                                    | dine<br>ontale                                                                    |                           | Ordine v<br>inve | verticale<br>erso |  |
|                      |                                                                                            | 1                        | 2                     |                 | 1                          | 3                    |                                                                                                    | 2 |                                                                                                    | 1                                                                                 |                           | 3                | 1                 |  |
|                      |                                                                                            | 3                        | 4                     |                 | 2                          | 4                    |                                                                                                    | 4 |                                                                                                    | 3                                                                                 |                           | 4                | 2                 |  |
| Vista multipagina    | Consente di determinare<br>l'orientamento di un foglio su cui<br>sono stampate più pagine. |                          |                       |                 | *Automatico                |                      |                                                                                                    |   | L'orientamento, orizzontale o verticale, viene selezionato automaticamente.                                |                                                                                   |                           |                  |                   |  |
|                      |                                                                                            |                          |                       |                 | Bordo                      | Bordo lungo          |                                                                                                    |   | Consente di impostare il bordo lungo del<br>supporto come margine superiore<br>(orientamento orizzontale). |                                                                                   |                           |                  |                   |  |
|                      |                                                                                            |                          |                       | Bordo           | Bordo corto                |                      | Consente di impostare il bordo corto del<br>supporto come margine superiore<br>(orientamento verticale). |   |                                                                                                    | to del                                                                            |                           |                  |                   |  |
| Bordo<br>multipagina | Cor<br>che                                                                                 | nsente di<br>delimita    | stampare              | e una<br>ito d  | a cornice<br>ciascuna      | *Ness                | *Nessuno Viene stampata una cornice a linea continua<br>per delimitare il contenuto di ciascuna pagina   |   |                                                                                                    |                                                                                   | a continua<br>una pagina. |                  |                   |  |
|                      | l'op                                                                                       | zione Sta                | ampa mul              | tipag           | jina.                      | Linea                | Linea continua                                                                                           |   |                                                                                                    | Non viene stampata alcuna cornice per delimitare il contenuto di ciascuna pagina. |                           |                  |                   |  |

#### Menu Qualità

Consente di modificare le impostazioni che influiscono sulla qualità della stampa e sul risparmio del toner.

| Voce di menu    | Funzione                        | Valori    |
|-----------------|---------------------------------|-----------|
| Modalità stampa | Consente di determinare se le   | *Colore   |
|                 | prigi monocromatica o a colori. | Solo nero |

| Voce di menu          | Funzione                                                                                                    | Valori       |                                                                                                    |  |  |  |
|-----------------------|----------------------------------------------------------------------------------------------------|--------------|----------------------------------------------------------------------------------------------------|--|--|--|
| Correzione<br>colore  | Consente di regolare i colori della<br>stampa in modo da aumentarne la<br>corrispondenza con i colori di altri<br>dispositivi di stampa o di sistemi di<br>colore standard.<br>A causa della differenza tra colori                                                                                                    | *Automatico  | Vengono applicate diverse tavole di<br>conversione del colore a ciascun<br>oggetto della pagina stampata in base<br>al tipo di oggetto e al modo in cui il<br>colore viene specificato per ciascun<br>oggetto.                                                                                                    |  |  |  |
|                       | additivi e sottrattivi, alcuni colori<br>visualizzabili sul monitor non<br>possono essere riprodotti sulla                                                                                                    | Disattivato  | Non viene applicata alcuna correzione del colore.                                                                                                    |  |  |  |
| stampa.               |                                                                                                    | Manuale      | Consente di personalizzare le tavole di<br>conversione del colore applicate a<br>ciascun oggetto sulla pagina stampata<br>in base al tipo di oggetto e al modo in<br>cui il colore viene specificato per<br>ciascun oggetto. La personalizzazione<br>viene eseguita utilizzando le selezioni<br>disponibili per la voce di menu Colore<br>manuale. |  |  |  |
| Risoluzione<br>stampa | Consente di selezionare la risoluzione delle stampe in uscita.                                                                                                    | 1200 dpi     | Corrisponde alla resa con la<br>risoluzione più elevata ovvero la resa<br>migliore per alcune immagini e grafici.<br>Questa impostazione garantisce<br>inoltre una maggiore lucentezza.                                                                                                    |  |  |  |
|                       |                                                                                                    | *CQ 4800     | Impostazione predefinita.                                                                                                    |  |  |  |
| Intensità toner       | Consente di scurire o schiarire la stampa o di risparmiare il toner.                                                                                                    | 1            | Massima riduzione del consumo di toner.                                                                                                    |  |  |  |
|                       |                                                                                                    | 2            | Il consumo di toner viene ulteriormente ridotto.                                                                                                    |  |  |  |
|                       |                                                                                                    | 3            | Il consumo di toner viene ridotto.                                                                                                    |  |  |  |
|                       |                                                                                                    | 4            | Impostazione predefinita.                                                                                                    |  |  |  |
|                       |                                                                                                    | 5            | Se la modalità di stampa si trova su<br>Solo nero, impostando il valore 5,<br>la densità e l'intensità del toner<br>aumentano in tutti i processi di<br>stampa. Se la modalità di stampa si<br>trova su Colore, l'impostazione<br>5 equivale al valore 4.                                                                                          |  |  |  |
| Risparmio colore      | Consente di risparmiare toner nella                                                                                                    | Attivato     |                                                                                                    |  |  |  |
|                       | granda e nene iminagini garantendo<br>comunque un testo di alta qualità.<br>Viene ridotta la quantità di toner<br>utilizzata per la stampa di grafica e<br>immagini mentre il testo viene<br>stampato con la quantità di toner<br>predefinita. Se è selezionata,<br>questa opzione ha la priorità sulle<br>impostazioni di Intensità toner.<br>L'opzione Risparmio colore non è<br>supportata in PPDS ed è<br>parzialmente supportata dal driver<br>di emulazione PCL. | *Disattivato |                                                                                                    |  |  |  |

| Voce di menu    | Funzione                                                                                                    | Valori                                                                                     |                                                                                                    |
|-----------------|----------------------------------------------------------------------------------------------------|--------------------------------------------------------------------------------------------|----------------------------------------------------------------------------------------------------|
| Luminosità RGB  | Consente di regolare la luminosità, il                                                                                                    | -6, -5, -4, -3, -2, -1,                                                                    | -6 è il valore minimo.                                                                                             |
|                 | del colore.                                                                                                    | 0, 1, 2, 3, 4, 5, 6                                                                        | 6 è il valore massimo.                                                                                             |
| Contrasto RGB   | Queste funzioni non hanno effetto                                                                                                    | *0, 1, 2, 3, 4, 5                                                                          | 5 è il valore massimo.                                                                                             |
| Saturazione RGB | specifiche del colore CMYK. Per                                                                                                    | *0, 1, 2, 3, 4, 5                                                                          | 5 è il valore massimo.                                                                                             |
|                 | del colore, vedere <b>Domande</b><br>frequenti sulla stampa dei colori<br>della <i>Guida per l'utente</i> sul<br>CD Pubblicazioni.                                                                                                    |                                                                                            |                                                                                                    |
| Bilanciamento   | Consente di ottenere lievi variazioni                                                                                                    | Ciano                                                                                      | -5, -4, -3, -2, -1, *0, 1, 2, 3, 4, 5                                                                              |
| colore          | e diminuendo la quantità di toner                                                                                                    | Magenta                                                                                    | -5 è il valore minimo.                                                                                             |
|                 | utilizzato per ciascun livello di colore.                                                                                                    | Giallo                                                                                     | <b>5</b> e il valore massimo.                                                                                      |
|                 |                                                                                                    | Nero                                                                                       |                                                                                                    |
|                 |                                                                                                    | Ripristina val. predef.                                                                    | Consente di impostare i valori Ciano,<br>Magenta, Giallo e Nero su <b>0</b> (zero).                                |
| Campioni colore | bioni colore<br>Guida l'utente nella selezione dei<br>colori da stampare. È possibile<br>stampare pagine di campioni di<br>colore per ciascuna tabella di<br>conversione del colore RGB e<br>CMYK utilizzata nella stampante.<br>Tali pagine sono costituite da una<br>serie di caselle colorate con una<br>combinazione RGB o CMYK che<br>crea il colore visualizzato per<br>ciascuna casella. Queste pagine<br>consentono all'utente di stabilire le<br>combinazioni RGB o CMYK da<br>utilizzare nelle applicazioni software<br>per ottenere il colore di stampa | sRGB schermo                                                                               | Stampa i campioni RGB utilizzando le tabelle di conversione del colore sRGB schermo.                               |
|                 |                                                                                                    | sRGB vivace                                                                                | Stampa i campioni RGB utilizzando le tabelle di conversione del colore sRGB vivace.                                |
|                 |                                                                                                    | Schermo - Nero reale                                                                       | Consente di stampare i campioni RGB<br>utilizzando le tavole di conversione del<br>colore<br>Schermo - Nero reale. |
|                 |                                                                                                    | Vivace                                                                                     | Stampa i campioni RGB utilizzando le tabelle di conversione del colore Vivace.                                     |
|                 | L'interfaccia del server Web<br>incorporato (Embedded Web                                                                                                    | Disattivato - RGB                                                                          | Viene applicata la conversione del colore.                                                                         |
|                 | Server, EWS) della stampante,<br>disponibile solo nei modelli di rete,<br>offre una maggiore flessibilità agli<br>utenti, consentendo loro la stampa<br>di campioni colore dettagliati.<br>Premere Ø per stampare il<br>campione colore selezionato.                                                                                                    | CMYK US                                                                                    | Stampa i campioni CMYK utilizzando<br>le tabelle di conversione del colore<br>CMYK US.                             |
|                 |                                                                                                    | CMYK Euro                                                                                  | Stampa i campioni CMYK utilizzando<br>le tabelle di conversione del colore<br>CMYK Euro.                           |
|                 | CMYK vivace                                                                                                    | Stampa i campioni CMYK utilizzando<br>le tabelle di conversione del<br>colore CMYK vivace. |                                                                                                    |
|                 |                                                                                                    | Disattivato - CMYK                                                                         | Non viene applicata alcuna conversione del colore.                                                                 |

| Voce di menu          | Funzione                                                                                                    | Valori                                      |                                                                                                    |
|-----------------------|----------------------------------------------------------------------------------------------------|---------------------------------------------|----------------------------------------------------------------------------------------------------|
| Colore manuale        | Consente agli utenti di<br>personalizzare le conversioni di<br>colore RGB o CMYK applicate a                                                                                                    | Immagine RGB                                | Vivace: applica una tavola di<br>conversione del colore che produce<br>colori più brillanti e saturi.                                                                                                    |
|                       | ciascun oggetto sulla pagina<br>stampata. La conversione del colore<br>dei dati specificata utilizzando le<br>combinazioni RGB può essere<br>personalizzata in base al tipo di                                                                                                    |                                             | *sRGB schermo: applica una tavola di<br>conversione del colore per ottenere<br>colori simili a quelli visualizzati sullo<br>schermo del computer.                                                                             |
|                       | oggetto (testo, grafica o immagine).                                                                                                    |                                             | Schermo - Nero reale: applica una<br>tavola di conversione del colore per<br>ottenere colori simili a quelli<br>visualizzati sullo schermo del<br>computer durante l'uso di solo toner<br>nero per colori di grigio neutrale. |
|                       |                                                                                                    |                                             | <b>sRGB vivace</b> : consente di aumentare<br>la saturazione del colore per la tabella<br>di conversione di sRGB schermo.<br>Consigliata per testo e grafica<br>professionale.                                                |
|                       |                                                                                                    |                                             | <b>Disattivato</b> : non viene applicata alcuna conversione del colore.                                                                                                    |
|                       |                                                                                                    | Testo RGB                                   | Vivace                                                                                                    |
|                       |                                                                                                    | Grafica RGB                                 | sRGB schermo                                                                                                    |
|                       |                                                                                                    |                                             | Schermo - Nero reale                                                                                                    |
|                       |                                                                                                    |                                             | Disattivato                                                                                                    |
|                       |                                                                                                    | Immagine CMYK<br>Testo CMYK<br>Grafica CMYK | *CMYK US (valori predefiniti di fabbrica<br>specifici per un paese/regione): applica<br>una tavola di conversione del colore in<br>modo da ottenere una resa del colore<br>SWOP.                                              |
|                       |                                                                                                    |                                             | *CMYK Euro (valori predefiniti di<br>fabbrica specifici per un paese/regione):<br>applica una tavola di conversione del<br>colore in modo da ottenere una resa del<br>colore EuroScale.                                       |
|                       |                                                                                                    |                                             | <b>CMYK vivace:</b> aumenta la saturazione dei colori per la tavola di conversione CMYK US.                                                                                                    |
|                       |                                                                                                    |                                             | <b>Disattivato:</b> non viene applicata alcuna conversione del colore.                                                                                                    |
| Regolazione<br>colore | Consente di avviare una<br>ricalibrazione delle tavole di<br>conversione dei colori della<br>stampante. Questa operazione<br>consente alla stampante di regolare<br>le variazioni di colore presenti nella<br>stampa finale, dovute a condizioni<br>variabili, quali la temperatura e<br>l'umidità della stanza. Le regolazioni<br>del colore si basano su algoritmi<br>interni alla stampante. Viene<br>ricalibrato anche l'allineamento dei<br>colori. | Nessuno                                     | Premere <i>(v)</i> per avviare la regolazione<br>automatica. Durante il processo, sul<br>pannello operatore della stampante<br>viene visualizzato il messaggio<br><b>Calibrazione in corso</b> .                              |

| Voce di menu                                                                                                    | Funzione                             | Valori                                         |                                             |
|----------------------------------------------------------------------------------------------------|--------------------------------------|------------------------------------------------|---------------------------------------------|
| Migliora linee<br>sottiliConsente di attivare una modalità di<br>stampa migliore per alcuni file<br>contenenti dettagli di linee sottili, ad<br>esempio disegni architettonici,<br>mappe, diagrammi di circuiti elettrici<br>e diagrammi di flusso.Migliora linee sottili non è una voce<br>di menu. Questa impostazione è<br>disponibile solo nel driver di<br>emulazione PLC o nel driver<br>PostScript o sul server Web<br>incorporato della stampante. | Consente di attivare una modalità di | Attivato                                       | Nel driver, attiva la casella di controllo. |
|                                                                                                    | *Disattivato                         | Nel driver, disattiva la casella di controllo. |                                             |
|                                                                                                    |                                      |                                                |                                             |

#### Menu Utilità

Consente di modificare le impostazioni della stampante, rimuovere processi di stampa, configurare l'hardware della stampante e risolvere eventuali problemi.

| Voce di menu                                                                                                    | Funzione                                                                                                    | Valori                                              |                                                                                                    |
|----------------------------------------------------------------------------------------------------|----------------------------------------------------------------------------------------------------|-----------------------------------------------------|----------------------------------------------------------------------------------------------------|
| Impostazioni<br>fabbrica                                                                                                    | Consente di ripristinare i valori<br>predefiniti delle impostazioni.                                                                                                    | *Non ripristinare                                   | Vengono conservate le impostazioni predefinite dall'utente.                                                                                                    |
|                                                                                                    |                                                                                                    | Ripristina ora                                      | Vengono ripristinati i valori predefiniti<br>di fabbrica di tutte le voci di menu,<br>tranne:                                                                                                    |
|                                                                                                    |                                                                                                    |                                                     | <ul> <li>Lingua schermo.</li> <li>Tutte le impostazioni dei menu<br/>Parallela, Seriale, Rete e USB.</li> <li>Risorse residenti nella memoria<br/>Flash o sul disco fisso.</li> </ul>               |
|                                                                                                    |                                                                                                    |                                                     | <b>Nota</b> Tutte le risorse trasferite (font, macro, set di simboli) memorizzate nella stampante vengono eliminate.                                                                                |
| Rimuovi proc. in<br>attesa                                                                                                    | Consente di eliminare tutti i processi<br>riservati o in attesa dal disco fisso<br>della stampante.                                                                                                    | Riservato<br>In attesa<br>Non ripristinare<br>Tutti | La selezione di un valore influisce solo<br>sui processi residenti sulla stampante,<br>ma non su segnalibri, processi su<br>dispositivi di memoria Flash USB e<br>altri tipi di processi in attesa. |
| Formatta Flash                                                                                                    | Flash Consente di formattare la memoria<br>Flash.                                                                                                    | Sì                                                  | Elimina tutti i dati memorizzati nella<br>memoria Flash e predispone la<br>memoria alla ricezione di nuove                                                                                          |
|                                                                                                    | Avvertenza Non spegnere la stampante durante la formattazione                                                                                                    |                                                     | risorse.                                                                                                    |
| della memoria Flash.<br><b>Nota</b> Questa voce di menu vi<br>visualizzata solo se la scheda<br>memoria Flash opzionale ins<br>non è difettosa né protetta da<br>scrittura o lettura/scrittura. | della memoria Flash.<br><b>Nota</b> Questa voce di menu viene<br>visualizzata solo se la scheda di<br>memoria Flash opzionale installata<br>non è difettosa né protetta da<br>scrittura o lettura/scrittura. | No                                                  | Annulla la richiesta di formattazione e<br>conserva le risorse memorizzate nella<br>memoria Flash.                                                                                                  |

| Voce di menu               | Funzione                                                                                                    | Valori       |                                                                                                    |
|----------------------------|----------------------------------------------------------------------------------------------------|--------------|----------------------------------------------------------------------------------------------------|
| Deframmenta<br>Flash       | Deframmenta<br>Flash Consente di recuperare un'area di<br>memorizzazione persa da risorse<br>eliminate dalla memoria Flash.<br>Avvertenza Non spegnere la<br>stampante durante la<br>deframmentazione della memoria<br>Flash.                                                                           | Sì           | Consente di trasferire tutte le risorse<br>presenti nella memoria Flash alla<br>memoria della stampante e di<br>riformattare la memoria Flash<br>opzionale. Una volta completata la<br>formattazione, le risorse vengono<br>nuovamente caricate nella memoria<br>Flash.                                                                                                    |
|                            | <b>Nota</b> Questa voce di menu viene<br>visualizzata solo se la scheda di<br>memoria Flash opzionale installata<br>non è difettosa né protetta da<br>scrittura o lettura/scrittura.                                                                                                    | No           | La richiesta di deframmentazione della memoria Flash viene annullata.                                                                                                    |
| Formatta disco             | Consente di formattare il disco fisso.<br>Avvertenza Non spegnere la<br>stampante durante la formattazione                                                                                                    | Sì           | Elimina tutti i dati memorizzati sul<br>disco fisso e predispone l'unità alla<br>ricezione di nuove risorse.                                                                                                    |
|                            | del disco fisso.<br><b>Nota</b> Questa voce di menu viene<br>visualizzata solo se il disco fisso<br>opzionale installato non è difettoso<br>né protetto da scrittura o<br>lettura/scrittura.                                                                                                    | No           | Annulla la richiesta di formattazione e<br>conserva le risorse memorizzate sul<br>disco fisso.                                                                                                    |
| Statistiche<br>contabilità | Statistiche<br>contabilitàConsente di stampare un elenco di<br>tutte le statistiche memorizzate sul<br>disco fisso o di eliminarle.Nota<br>Questa voce di menu viene<br>visualizzata solo se il disco fisso<br>opzionale installato non è difettoso<br>né protetto da scrittura o<br>lettura/scrittura. | Stampa       | Stampa tutte le statistiche disponibili<br>relative ai processi di stampa più<br>recenti.                                                                                                    |
|                            |                                                                                                    | Cancella     | Elimina tutte le statistiche relative ai processi dal disco fisso.                                                                                                    |
| Traccia<br>esadecimale     | Consente di individuare l'origine di<br>un problema relativo a un processo<br>di stampa.                                                                                                    | Attiva       | <ul> <li>Quando è attiva la modalità Traccia esadecimale, tutti i dati inviati alla stampante vengono stampati in caratteri esadecimali o come caratteri. I codici di controllo non vengono eseguiti.</li> <li>Nota Per uscire dalla modalità Traccia esadecimale, spegnere o ripristinare la stampante: <ol> <li>Premere S.</li> <li>Premere fino a visualizzare √ Ripristino stampante, quindi premere .</li> </ol> </li> </ul> |
| Copertura<br>stimata       | Fornisce una stima della<br>percentuale di copertura di ciano,<br>magneta giallo a pero sulla pagina                                                                                                    | *Disattivato | La percentuale di copertura non viene stampata.                                                                                                    |
|                            | Il valore viene stampato sul foglio<br>separatore.                                                                                                    | Attivato     | Stampa la percentuale di copertura<br>stimata relativa a ciascun colore sulla<br>pagina stessa.                                                                                                    |
| Contrasto LCD              | Consente di regolare il contrasto del display del pannello operatore.                                                                                                    | 1 - 10 (*5)  | Impostando un valore più alto si<br>schiarisce il display, con un valore più<br>basso lo si scurisce.                                                                                                    |

#### Menu PDF

Consente di modificare le impostazioni della stampante relative ai processi con file in formato PDF.

| Voce di menu  | Funzione                                                                                       | Valori                  |                                                                                                    |
|---------------|------------------------------------------------------------------------------------------------|-------------------------|----------------------------------------------------------------------------------------------------|
| Adatta pagina | Consente di adattare il contenuto<br>della pagina alle dimensioni del<br>supporto selezionato. | Sì<br>*No               | Sì - Adatta la pagina alle dimensioni del supporto selezionato.                                                                           |
|               |                                                                                                |                         | <b>No</b> - Non adatta la pagina: il testo o<br>l'immagine stampata vengono ritagliati<br>se sono più grandi del supporto<br>selezionato. |
| Annotazioni   | Consente di specificare se<br>stampare le annotazioni presenti nei<br>file PDF.                | *Non stampare<br>Stampa | Non stampare - Non stampa le<br>annotazioni dei file PDF.<br>Stampa - Stampa le annotazioni dei<br>file PDF                               |

#### Menu PostScript

Consente di modificare le impostazioni della stampante relative ai processi di stampa nel linguaggio della stampante PostScript.

| Voce di menu                                                                                                    | Funzione                                                                                                    | Valori       |                                                                                                    |
|----------------------------------------------------------------------------------------------------|----------------------------------------------------------------------------------------------------|--------------|----------------------------------------------------------------------------------------------------|
| Errore stampa<br>PS                                                                                                    | Consente di stampare una pagina in cui viene segnalato un eventuale                                                                                                    | Attivato     | Stampa il messaggio di errore prima di annullare il processo.                                                                   |
|                                                                                                    | errore di emulazione PostScript.                                                                                                    | *Disattivato | Annulla il processo di stampa senza stampare messaggi di errore.                                                                |
| Priorità font<br>Consente di stabilir<br>ricerca dei font.<br><b>Nota</b> L'opzione Prio<br>visualizzata solo se<br>installato, non è dife<br>protetto da scrittura<br>lettura/scrittura e Di<br>processi non è impo | Consente di stabilire l'ordine di ricerca dei font.<br>Nota L'opzione Priorità font viene visualizzata solo se il disco fisso è                                                                           | *Residente   | La stampante ricerca il font desiderato<br>nella memoria della stampante prima<br>che nella memoria Flash o sul disco<br>fisso. |
|                                                                                                    | installato, non è difettoso e non è<br>protetto da scrittura né da<br>lettura/scrittura e Dim. buffer<br>processi non è impostato su 100%.                                                                | Flash/Disco  | La stampante ricerca il font desiderato<br>nella memoria Flash o sul disco fisso<br>prima che nella memoria della<br>stampante. |
| Affina immagine                                                                                                    | Consente di migliorare il contrasto e<br>la nitidezza delle immagini bitmap a<br>bassa risoluzione (ad esempio<br>immagini scaricate dal Web) nonché<br>l'uniformità delle diverse tonalità di<br>colore. | Attivato     | Ottimizza le immagini a bassa<br>risoluzione, ad esempio gli elementi<br>grafici con una risoluzione di 72 dpi.                 |
|                                                                                                    |                                                                                                    | *Disattivato | Utilizza la risoluzione predefinita per stampare tutte le immagini.                                                             |
|                                                                                                    | <b>Nota</b> L'opzione Affina immagine<br>non ha alcun effetto sulle immagini<br>con una risoluzione di 300 dpi o<br>superiore.                                                                            |              |                                                                                                    |

#### Menu Emulazione PCL

Consente di modificare le impostazioni della stampante relative ai processi di stampa nel linguaggio di emulazione PCL.

| Voce di menu   | Funzione                                                                                   | Valori                                                                |                                                                                                    |
|----------------|--------------------------------------------------------------------------------------------|-----------------------------------------------------------------------|----------------------------------------------------------------------------------------------------|
| Origine font   | Consente di determinare l'insieme<br>di font visualizzati nella voce di<br>menu Nome font. | *Residente                                                            | Consente di visualizzare i font<br>predefiniti di fabbrica residenti nella<br>RAM della stampante.                                                                                                    |
|                |                                                                                            | Disco fisso                                                           | Consente di visualizzare i font<br>memorizzati sul disco fisso della<br>stampante.                                                                                                    |
|                |                                                                                            | Flash                                                                 | Consente di visualizzare i font memorizzati nella memoria Flash.                                                                                                    |
|                |                                                                                            | Trasferisci                                                           | Consente di visualizzare i font<br>memorizzati nella RAM della<br>stampante.                                                                                                    |
|                |                                                                                            | Tutti                                                                 | Consente di visualizzare i font<br>disponibili per la stampante da<br>ciascuna origine.                                                                                                    |
| Nome font      | Consente di identificare un<br>determinato font dall'origine<br>specificata.               | *R0 Courier                                                           | Vengono visualizzati il nome e l'ID<br>per tutti i font dell'origine selezionata.<br>L'abbreviazione dell'origine font è R<br>per residente, F per Flash, K per<br>disco fisso e D per trasferimento.                                                                                                    |
| Set di simboli | Consente di determinare il set di<br>simboli per un determinato nome<br>font.              | *10U PC-8 (formato<br>USA)                                            | Per set di simboli si intende una serie<br>di caratteri alfanumerici, segni di<br>punteggiatura e simboli speciali<br>utilizzati durante la stampa con un<br>determinato font. I set di simboli<br>supportano requisiti diversi a<br>seconda delle lingue o delle<br>applicazioni specifiche, ad esempio i<br>simboli matematici per testi<br>scientifici. Vengono visualizzati<br>soltanto i set di simboli supportati per<br>il nome font selezionato. |
|                |                                                                                            | (valori predefiniti di<br>fabbrica specifici per<br>un paese/regione) |                                                                                                    |
|                |                                                                                            | *12U PC-850 (formato non USA)                                         |                                                                                                    |
|                |                                                                                            | (valori predefiniti di<br>fabbrica specifici per<br>un paese/regione) |                                                                                                    |

| Voce di menu             | Funzione                                                                                                    | Valori                                                                   |                                                                                                    |
|--------------------------|----------------------------------------------------------------------------------------------------|--------------------------------------------------------------------------|----------------------------------------------------------------------------------------------------|
| Impostaz.<br>emulaz. PCL | Consente di modificare le<br>dimensioni in punti dei font di tipo<br>grafico scalabile.                             | Dimensioni in punti:<br>1,00–1008.00 (*12)                               | Per dimensione in punti si intende<br>l'altezza dei caratteri di un font. Un<br>punto equivale a circa 1/72 di pollice.<br>È possibile selezionare dimensioni in<br>punti da 1 a 1008 con incrementi di<br>0,25 punti.<br><b>Nota</b> Il valore di Dimensioni in punti<br>viene visualizzato solo per i font                                                                                    |
|                          | Consente di specificare il passo dei<br>font scalabili a spaziatura fissa.                                          | Passo:<br>0,08–100,00 (*10)                                              | tipografici.<br>Per passo si intende il numero di<br>caratteri a spaziatura fissa in un<br>pollice orizzontale. È possibile<br>selezionare un passo da 0,08 a 100<br>caratteri per pollice (cpi) con<br>incrementi di 0,01 cpi. Per i font non<br>scalabili a spaziatura fissa, il passo<br>viene visualizzato ma non può<br>essere modificato.<br><b>Nota</b> Il passo viene visualizzato solo |
|                          | Consente di determinare<br>l'orientamento del testo e degli<br>elementi grafici sulla pagina.                       | Orientamento:<br>*Verticale<br>Orizzontale                               | Verticale consente di stampare testo<br>e grafica parallelamente al lato corto<br>del foglio.<br>Orizzontale consente di stampare<br>testo e grafica parallelamente al lato<br>lungo del foglio.                                                                                                    |
|                          | Consente di determinare il numero<br>di righe da stampare su ciascuna<br>pagina.                                    | Righe per pagina:<br>1–255<br>*60 (formato USA)<br>*64 (formato non USA) | La stampante imposta lo spazio tra<br>una riga e l'altra (spaziatura verticale<br>delle righe) in base alle impostazioni<br>di Righe per pagina, Dimensioni<br>carta e Orientamento. Prima di<br>modificare l'opzione Righe per<br>pagina, selezionare l'impostazione<br>appropriata per Dimensioni carta e<br>Orientamento.                                                                    |
|                          | Consente di impostare la larghezza<br>della pagina logica per la carta di<br>formato A4.                            | Larghezza A4:<br>*198 mm<br>203 mm                                       | <b>Nota</b> L'impostazione 203 mm rende<br>la pagina logica sufficientemente<br>ampia per la stampa di ottanta<br>caratteri con passo 10.                                                                                                    |
|                          | Consente di specificare<br>l'inserimento automatico di un<br>ritorno a capo dopo un comando di<br>avanzamento riga. | CR automat. dopo LF:<br>Attivato<br>*Disattivato                         | <b>Disattivato -</b> La stampante non<br>esegue un ritorno a capo dopo un<br>comando di avanzamento riga.<br><b>Attivato -</b> La stampante esegue un<br>ritorno a capo dopo un comando di<br>avanzamento riga.                                                                                                    |
|                          | Consente di specificare<br>l'inserimento automatico di un<br>avanzamento riga dopo un<br>comando di ritorno a capo. | LF automat. dopo CR:<br>Attivato<br>*Disattivato                         | <b>Disattivato -</b> La stampante non<br>esegue un avanzamento riga dopo<br>un comando di ritorno a capo.<br><b>Attivato -</b> La stampante esegue un<br>avanzamento riga dopo un comando<br>di ritorno a capo.                                                                                                    |

| Voce di menu        | Funzione                                                                                                    | Valori                                                   |                                                                                                    |                                                                                                    |
|---------------------|----------------------------------------------------------------------------------------------------|----------------------------------------------------------|----------------------------------------------------------------------------------------------------|----------------------------------------------------------------------------------------------------|
| Rinumera<br>vassoio | numera<br>ssoio<br>Consente di configurare la<br>stampante in modo che possa<br>funzionare con driver e applicazioni<br>che utilizzano diverse assegnazioni<br>di origini: vassoi, alimentatore | Assegna aliment. MU:<br>*Disattivato<br>Nessuno<br>0–199 | <b>Disattivato</b> - La stampante utilizza le<br>assegnazioni delle origini predefinite<br>di fabbrica.<br><b>Nessuno</b> - L'origine carta ignora il<br>comando per la selezione |                                                                                                    |
|                     | manuale.                                                                                                    |                                                          | dell'alimentazione carta.                                                                                                    |                                                                                                    |
|                     | <b>Nota</b> Per ulteriori informazioni<br>sull'assegnazione dei numeri delle<br>origini carta, consultare il <i>Technical</i>                                                                   |                                                          | valore numerico per assegnare un<br>valore personalizzato a un'origine.                                                                                                    |                                                                                                    |
|                     | <i>Reference</i> (solo in inglese).                                                                                                    | Assegna vassoio [x]:<br>*Disattivato                     | <b>Disattivato</b> - La stampante utilizza le assegnazioni delle origini predefinite di fabbrica.                                                                                 |                                                                                                    |
|                     |                                                                                                    | 0–199                                                    | <b>Nessuno</b> - L'origine carta ignora il<br>comando per la selezione<br>dell'alimentazione carta.                                                                               |                                                                                                    |
|                     |                                                                                                    |                                                          | <b>0–199</b> - È possibile selezionare un valore numerico per assegnare un valore personalizzato a un'origine.                                                                    |                                                                                                    |
|                     |                                                                                                    | Assegna carta man.:<br>*Disattivato<br>Nessuno<br>0–199  | <b>Disattivato</b> - La stampante utilizza le assegnazioni delle origini carta predefinite di fabbrica.                                                                           |                                                                                                    |
|                     |                                                                                                    |                                                          | <b>Nessuno</b> - L'origine carta ignora il<br>comando per la selezione<br>dell'alimentazione carta.                                                                               |                                                                                                    |
|                     |                                                                                                    |                                                          | <b>0–199</b> - È possibile selezionare un valore numerico per assegnare un valore personalizzato a un'origine.                                                                    |                                                                                                    |
|                     |                                                                                                    | Assegna busta<br>manuale:<br>*Disattivato                | <b>Disattivato</b> - La stampante utilizza le assegnazioni delle origini carta predefinite di fabbrica.                                                                           |                                                                                                    |
|                     |                                                                                                    |                                                          | Nessuno<br>0–199                                                                                                    | <b>Nessuno</b> - L'origine carta ignora il<br>comando per la selezione<br>dell'alimentazione carta. |
|                     |                                                                                                    |                                                          | <b>0–199</b> - È possibile selezionare un valore numerico per assegnare un valore personalizzato a un'origine.                                                                    |                                                                                                    |
|                     |                                                                                                    | Visual. impostaz. fabbr.                                 | Consente di visualizzare il valore di fabbrica predefinito assegnato a ciascuna origine.                                                                                          |                                                                                                    |
|                     |                                                                                                    | Ripristina val. predef.:<br>Sì<br>No                     | Per ripristinare i valori predefiniti di tutte le assegnazioni delle origini, selezionare <b>S</b> ì.                                                                             |                                                                                                    |

#### Menu HTML

Consente di modificare le impostazioni HTML della stampante.

| Voce di menu          | Funzione                                                                                                    | Valori                                                                                                    |                                                                                                    |
|-----------------------|----------------------------------------------------------------------------------------------------|----------------------------------------------------------------------------------------------------|----------------------------------------------------------------------------------------------------|
| Nome font             | Consente di impostare i font<br>predefiniti per i documenti HTML.<br><b>Nota</b> Per documenti HTML per i<br>quali non è specificato alcun font,<br>viene utilizzato Times. | Albertus MT<br>Antique Olive<br>Apple Chancery<br>Arial MT<br>Avant Garde<br>Bodoni<br>Bookman<br>Chicago<br>Clarendon<br>Cooper Black<br>Copperplate<br>Coronet<br>Courier<br>Eurostile<br>Garamond<br>Geneva<br>Gill Sans<br>Goudy<br>Helvetica<br>Hoefler Text | Intl CG Times<br>Intl Courier<br>Intl Univers<br>Joanna MT<br>Letter Gothic<br>Lubalin Graph<br>Marigold<br>MonaLisa Recut<br>Monaco<br>New CenturySbk<br>New York<br>Optima<br>Oxford<br>Palatino<br>StempelGaramnd<br>Taffy<br>Times<br>TimesNewRoman<br>Univers<br>Zapf Chancery |
| Dimensioni font       | Consente di impostare le dimensioni<br>dei font predefiniti per i documenti<br>HTML.                                                                                        | 1 punto – 255 punti<br>(*12 punti)                                                                                                    | È possibile selezionare dimensioni in<br>punti da 1 a 255 con incrementi di 1<br>punto.                                                                                                    |
| Scala                 | Consente di adattare i font predefiniti ai documenti HTML.                                                                                                    | 1 % – 400 %<br>(*100 %)                                                                                                    | È possibile selezionare dimensioni in scala da 1 a 400% con incrementi dell'1%.                                                                                                    |
| Orientamento          | Consente di impostare<br>l'orientamento della pagina per i<br>documenti HTML.                                                                                               | *Verticale<br>Orizzontale                                                                                                    | Verticale - Il testo e la grafica vengono<br>stampati parallelamente al bordo corto<br>della pagina.<br>Orizzontale - Il testo e la grafica<br>vengono stampati parallelamente al<br>bordo lungo della pagina.                                                                      |
| Dimensioni<br>margini | Consente di impostare il margine della pagina per i documenti HTML.                                                                                                    | 8 mm – 255 mm<br>(*19 mm)                                                                                                    | Consente di impostare il margine da<br>8 a 255 mm con incrementi di 1 mm.                                                                                                    |
| Sfondi                | Consente di specificare se si<br>desidera stampare gli sfondi nei<br>documenti HTML.                                                                                        | Non stampare<br>*Stampa                                                                                                    | Non stampare - Non stampa gli sfondi<br>dei documenti HTML.<br>Stampa - Stampa gli sfondi dei<br>documenti HTML.                                                                                                    |

#### Menu Immagine

Consente di modificare le dimensioni o l'orientamento di un'immagine stampata o di invertirla.

| Voce di menu           | Funzione                                                                                                    | Valori                                                                                                    |                                                                                                    |
|------------------------|----------------------------------------------------------------------------------------------------|----------------------------------------------------------------------------------------------------|----------------------------------------------------------------------------------------------------|
| Adatta<br>automaticam. | Consente di selezionare le<br>dimensioni, la modifica delle<br>proporzioni e l'orientamento ottimali<br>della carta. | *Attivato<br>Disattivato                                                                                                    | <b>Nota</b> Quando è attivata, questa<br>impostazione ha priorità<br>sull'impostazione per la modifica delle<br>proporzioni e per alcune immagini<br>potrebbe essere prioritaria anche<br>rispetto all'impostazione per<br>l'orientamento. |
| Inverti                | Consente di invertire immagini monocromatiche a due tonalità.                                                        | Attivato<br>*Disattivato                                                                                                    | <b>Nota</b> Non si applica a formati GIF o JPEG.                                                                                                    |
| Proporzioni            | Modifica le proporzioni<br>dell'immagine per adattarla alle<br>dimensioni del supporto.                              | Ancoraggio sup. sin.<br>*Adattamento font<br>Ancoraggio centrale<br>Adatta altezza/largh.<br>Adatta altezza<br>Adatta larghezza | <b>Nota</b> Quando l'impostazione Adatta<br>automaticam. è impostata su Attivato,<br>l'opzione Proporzioni viene impostata<br>automaticamente su Adattamento<br>font.                                                                      |
| Orientamento           | Consente di impostare<br>l'orientamento dell'immagine.                                                               | *Verticale<br>Orizzontale<br>Verticale inverso<br>Orizzontale inverso                                                           | Verticale - Il testo e la grafica vengono<br>stampati parallelamente al bordo corto<br>della pagina.<br>Orizzontale - Il testo e la grafica<br>vengono stampati parallelamente al<br>bordo lungo della pagina.                             |

#### Protezione

Consente di impostare i livelli di protezione sui singoli processi di stampa che richiedono un PIN e proteggono un disco fisso installato.

| Voce di menu          | Funzione                                                                                                    | Valori                                                     |                                                                                                    |
|-----------------------|----------------------------------------------------------------------------------------------------|------------------------------------------------------------|----------------------------------------------------------------------------------------------------|
| PIN max non<br>valido | Consente di limitare il numero di<br>immissione di un numero PIN non<br>valido.                                                                    | *Disattivato<br>2<br>3<br>4<br>5<br>6<br>7<br>8<br>9<br>10 | <ul> <li>Questa voce di menu viene<br/>visualizzata solo se è installato un<br/>disco fisso opzionale.</li> <li>La stampante conta quante volte di<br/>seguito viene immesso un PIN non<br/>valido per un nome utente.</li> <li>Quando viene raggiunto il limite,<br/>vengono eliminati i processi<br/>associati al nome utente in base a<br/>questo PIN.</li> </ul> |
| Scadenza<br>processo  | Consente di limitare l'intervallo di<br>tempo entro il quale un processo<br>riservato può restare nella<br>stampante prima di essere<br>eliminato. | *Disattivato<br>1 ora<br>4 ore<br>24 ore<br>1 settimana    |                                                                                                    |

#### Rete/Porte

#### TCP/IP

Consente di visualizzare e modificare le impostazioni TCP/IP (Transmission Control Protocol/Internet Protocol).

| Voce di menu | Funzione                                                                                                    | Valori                |                                                    |
|--------------|----------------------------------------------------------------------------------------------------|-----------------------|----------------------------------------------------|
| TCP/IP       | Consente di impostare<br>l'opzione di rete su<br>TCP/IP (Transmission Control<br>Protocol/Internet Protocol) | Attiva                | *Attivato<br>Disattivato                           |
|              |                                                                                                    | Visualizza nome host  | Solo visualizzazione                               |
|              | Nota Questa voce di menu                                                                                     | MAC                   | Indirizzo IP a 4 campi                             |
|              | viene visualizzata solo sui modelli di rete.                                                                 | Netmask               |                                                    |
|              |                                                                                                    | Gateway               |                                                    |
|              |                                                                                                    | Attiva DHCP           | *Attivato<br>Disattivato<br>Indirizzo IP a 4 campi |
|              |                                                                                                    | Attiva RARP           |                                                    |
|              |                                                                                                    | Attiva BOOTP          |                                                    |
|              |                                                                                                    | AutoIP                |                                                    |
|              |                                                                                                    | Attiva FTP/TFTP       |                                                    |
|              |                                                                                                    | Server HTTP attivo    |                                                    |
|              |                                                                                                    | Indirizzo server WINS |                                                    |
|              |                                                                                                    | Indirizzo server DNS  |                                                    |

Nota Questa voce di menu viene visualizzata solo sui modelli di rete.

#### IPv6

Consente di visualizzare o modificare le impostazioni IPv6 (Internet Protocol versione 6).

Nota Questa voce di menu viene visualizzata solo sui modelli di rete.

| Voce di menu                                                                  | Funzione                                                                 | Valori               |                          |
|-------------------------------------------------------------------------------|--------------------------------------------------------------------------|----------------------|--------------------------|
| IPv6 Consente di impostare la rete su<br>IPv6 (Internet Protocol versione 6). | Consente di impostare la rete su<br>IPv6 (Internet Protocol versione 6). | Attiva IPv6          | *Attivato<br>Disattivato |
|                                                                               |                                                                          | Visualizza nome host | Solo visualizzazione     |
|                                                                               |                                                                          | Visualizza indirizzo |                          |
|                                                                               | Visualizza indirizzo<br>router                                           |                      |                          |
|                                                                               |                                                                          | Attiva DHCPv6        | *Attivato                |
|                                                                               |                                                                          |                      | Disattivato              |

#### Rete standard e Rete <x>

Consente di modificare le impostazioni relative ai processi inviati alla stampante tramite una porta di rete (Rete standard oppure Rete <x>).

| Voce di menu       | Funzione                                                                                                    | Valori                                                                          |                                                                                                    |
|--------------------|----------------------------------------------------------------------------------------------------|---------------------------------------------------------------------------------|----------------------------------------------------------------------------------------------------|
| SmartSwitch<br>PCL | Consente di configurare l'attivazione<br>automatica dell'emulazione PCL, se<br>richiesta da un processo di stampa<br>ricevuto tramite la porta di rete,<br>indipendentemente dal linguaggio<br>predefinito della stampante.                                                                                                    | *Attivato                                                                       | I dati provenienti dall'interfaccia di rete<br>vengono verificati e viene selezionata<br>l'emulazione PCL se i dati indicano<br>che si tratta del linguaggio richiesto.                                                                                                    |
|                    |                                                                                                    | Disattivato                                                                     | La stampante non verifica i dati in<br>entrata. Se SmartSwitch PS è attivato,<br>la stampante utilizza l'emulazione<br>PostScript per elaborare il processo<br>oppure, se SmartSwitch PS è<br>disattivato, la stampante utilizza il<br>linguaggio predefinito specificato nel<br>Menu Impostazioni.                                                                                                    |
| SmartSwitch PS     | Consente di configurare l'attivazione<br>automatica<br>dell'emulazione PostScript, se<br>richiesta da un processo di stampa<br>ricevuto tramite la porta di rete,                                                                                                    | *Attivato                                                                       | I dati provenienti dall'interfaccia di rete<br>vengono verificati e viene selezionata<br>l'emulazione PostScript se i dati<br>indicano che si tratta del linguaggio<br>richiesto.                                                                                                    |
|                    | indipendentemente dal linguaggio<br>predefinito della stampante.                                                                                                    | Disattivato                                                                     | La stampante non verifica i dati in<br>entrata. Se SmartSwitch PCL è<br>attivato, la stampante utilizza<br>l'emulazione PCL per elaborare il<br>processo oppure, se SmartSwitch<br>PCL è disattivato, la stampante utilizza<br>il linguaggio predefinito specificato nel<br>Menu Impostazioni.                                                                                                    |
| Modo NPA           | Consente di specificare<br>l'esecuzione dell'elaborazione<br>speciale richiesta per le<br>comunicazioni bidirezionali, in<br>conformità alle convenzioni definite<br>nel protocollo NPA (Network<br>Printing Alliance).<br><b>Nota</b> Se si modifica questa voce di<br>menu, la stampante viene<br>ripristinata automaticamente. | Disattivato                                                                     | La stampante non esegue<br>l'elaborazione NPA.                                                                                                    |
|                    |                                                                                                    | *Automatico                                                                     | Il formato dei dati viene determinato<br>automaticamente e viene eseguita<br>l'elaborazione appropriata.                                                                                                    |
| Buffer di rete     | Consente di configurare la<br>dimensione del buffer di ingresso<br>della rete.<br><b>Nota</b> Se si modifica la voce di menu<br>Buffer di rete, la stampante viene<br>ripristinata automaticamente.                                                                                                    | *Automatico                                                                     | La stampante calcola<br>automaticamente la dimensione del<br>buffer di rete (impostazione<br>consigliata).                                                                                                    |
|                    |                                                                                                    | Da 3K fino alla<br>dimensione massima<br>consentita (con<br>incrementi di 1 K ) | La dimensione del buffer di rete viene<br>specificata dall'utente. La dimensione<br>massima dipende dalla quantità di<br>memoria della stampante, dalla<br>dimensione degli altri buffer di<br>collegamento e<br>dall'attivazione/disattivazione<br>dell'opzione Salva risorse. Per<br>impostare la dimensione massima del<br>buffer di rete, è possibile disattivare o<br>ridurre la dimensione dei buffer<br>dell'interfaccia parallela, seriale e USB. |

| Voce di menu    | Funzione                                                                                                    | Valori       |                                                                                                    |
|-----------------|----------------------------------------------------------------------------------------------------|--------------|----------------------------------------------------------------------------------------------------|
| Buffer processo | Consente di memorizzare<br>temporaneamente i processi sul                                                                         | *Disattivato | Il buffering dei processi sul disco fisso non viene eseguito.                                                                                          |
|                 | disco fisso della stampante prima<br>della stampa.                                                                                | Attivato     | Il buffering dei processi sul disco fisso viene eseguito.                                                                                              |
|                 | nota Se si modifica questa voce di<br>menu, la stampante viene<br>ripristinata automaticamente.                                   | Automatico   | Il buffering dei processi viene eseguito<br>solo se è in corso l'elaborazione dei<br>dati attraverso un'altra porta di<br>ingresso.                    |
| PS binario Mac  | Consente di configurare la<br>stampante per l'elaborazione dei<br>processi di stampa di tipo PostScript<br>binario per Macintosh. | Attivato     | La stampante elabora i processi di<br>stampa di tipo PostScript binario di<br>base inviati dai computer che<br>utilizzano sistemi operativi Macintosh. |
|                 |                                                                                                    |              | <b>Nota</b> Tale impostazione causa spesso<br>un errore nei processi di stampa<br>Windows.                                                             |
|                 |                                                                                                    | Disattivato  | I processi di stampa PostScript<br>vengono filtrati tramite il protocollo<br>standard.                                                                 |
|                 |                                                                                                    | *Automatico  | La stampante elabora i processi di<br>stampa inviati sia dai computer con<br>sistema operativo Windows che da<br>quelli Macintosh.                     |

#### USB standard e USB <x>

Consente di modificare le impostazioni della stampante relative alla porta USB (Universal Serial Bus) (USB <x>).

| Voce di menu       | Funzione                                                                                                    | Valori      |                                                                                                    |
|--------------------|----------------------------------------------------------------------------------------------------|-------------|----------------------------------------------------------------------------------------------------|
| SmartSwitch<br>PCL | Consente di configurare l'attivazione<br>automatica dell'emulazione PCL, se<br>richiesta da un processo di stampa<br>ricevuto tramite la porta USB,<br>indipendentemente dal linguaggio<br>predefinito della stampante.           | *Attivato   | I dati provenienti dalla porta USB<br>vengono verificati e viene selezionata<br>l'emulazione PCL, se i dati indicano<br>che si tratta del linguaggio richiesto.                                                                                                    |
|                    |                                                                                                    | Disattivato | La stampante non verifica i dati in<br>entrata. Se SmartSwitch PS è abilitato,<br>la stampante utilizza<br>l'emulazione PostScript per elaborare<br>il processo oppure, se l'opzione è<br>disabilitata, la stampante utilizza il<br>linguaggio predefinito specificato nel<br>menu Impostazioni. |
| SmartSwitch PS     | Consente di configurare l'attivazione<br>automatica<br>dell'emulazione PostScript, se<br>richiesta da un processo di stampa<br>ricevuto tramite la porta USB,<br>indipendentemente dal linguaggio<br>predefinito della stampante. | *Attivato   | I dati provenienti dall'interfaccia USB<br>vengono verificati e viene selezionata<br>l'emulazione PostScript se i dati<br>indicano che si tratta del linguaggio<br>richiesto.                                                                                                    |
|                    |                                                                                                    | Disattivato | La stampante non verifica i dati in<br>entrata. Se SmartSwitch PCL è<br>abilitato, la stampante utilizza<br>l'emulazione PCL per elaborare il<br>processo oppure, se SmartSwitch PCL<br>è disabilitato, la stampante utilizza il<br>linguaggio predefinito specificato nel<br>menu Impostazioni. |

| Voce di menu                                                   | Funzione                                                                                                    | Valori                                                                            |                                                                                                    |
|----------------------------------------------------------------|----------------------------------------------------------------------------------------------------|-----------------------------------------------------------------------------------|----------------------------------------------------------------------------------------------------|
| Modo NPA                                                       | Consente di specificare<br>l'esecuzione dell'elaborazione<br>speciale richiesta per le                                            | Attivato                                                                          | La stampante esegue l'elaborazione<br>NPA. I dati che non sono in formato<br>NPA vengono rifiutati.                                                                                                    |
|                                                                | conformità alle convenzioni definite<br>nel protocollo NPA (Network Printing                                                      | Disattivato                                                                       | La stampante non esegue<br>l'elaborazione NPA.                                                                                                    |
|                                                                | Alliance).<br><b>Nota</b> Se si modifica questa voce di<br>menu, la stampante viene<br>ripristinata automaticamente.              | *Automatico                                                                       | Il formato dei dati viene determinato<br>automaticamente e viene eseguita<br>l'elaborazione appropriata.                                                                                                    |
| Buffer USB                                                     | Consente di configurare le<br>dimensioni del buffer di ingresso<br>USB.<br><b>Nota</b> Se si modifica la voce di menu             | Disabilitato                                                                      | Il buffering del processo è disattivato. I<br>processi già sottoposti a buffering sul<br>disco vengono stampati prima di<br>riprendere la normale elaborazione dei<br>processi in entrata.                                                                                                    |
|                                                                | ripristinata automaticamente.                                                                                                    | *Automatico                                                                       | La stampante calcola<br>automaticamente le dimensioni del<br>buffer USB (impostazione consigliata).                                                                                                    |
|                                                                |                                                                                                    | Da 3K fino alla<br>dimensione massima<br>consentita<br>(con incrementi di<br>1 K) | La dimensione del buffer USB viene<br>specificata dall'utente. La dimensione<br>massima dipende dalla quantità di<br>memoria della stampante, dalla<br>dimensione degli altri buffer di<br>collegamento e<br>dall'attivazione/disattivazione<br>dell'opzione Salva risorse. Per<br>impostare la dimensione massima del<br>buffer USB, è possibile disattivare o<br>ridurre la dimensione dei buffer<br>dell'interfaccia parallela, seriale e di rete. |
| Buffer processo                                                | Consente di memorizzare<br>temporaneamente i processi sul<br>disco fisso della stampante prima<br>della stampa.                   | *Disattivato                                                                      | Il buffering dei processi sul disco fisso non viene eseguito.                                                                                                    |
|                                                                |                                                                                                    | Attivato                                                                          | Il buffering dei processi sul disco fisso viene eseguito.                                                                                                    |
| Buffer processo, la stampante<br>ripristinata automaticamente. | Buffer processo, la stampante viene ripristinata automaticamente.                                                                 | Automatico                                                                        | Il buffering dei processi viene eseguito<br>solo se è in corso l'elaborazione dei<br>dati attraverso un'altra porta di<br>ingresso.                                                                                                    |
| PS binario Mac                                                 | Consente di configurare la<br>stampante per l'elaborazione dei<br>processi di stampa di tipo PostScript<br>binario per Macintosh. | Disattivato                                                                       | l processi di stampa PostScript<br>vengono filtrati tramite il protocollo<br>standard.                                                                                                    |
|                                                                |                                                                                                    | Attivato                                                                          | La stampante elabora i processi di<br>stampa di tipo PostScript binario di<br>base inviati dai computer che<br>utilizzano sistemi operativi Macintosh.<br><b>Nota</b> Tale impostazione causa spesso<br>un errore nei processi di stampa                                                                                                    |
|                                                                |                                                                                                    | *Automatico                                                                       | Vindows.<br>La stampante elabora i processi di<br>stampa inviati sia dai computer con<br>sistema operativo Windows che da<br>quelli Macintosh.                                                                                                    |

| Voce di menu  | Funzione                                                   | Valori                 |                                                                                   |
|---------------|------------------------------------------------------------|------------------------|-----------------------------------------------------------------------------------|
| Indirizzo ENA | Consente di impostare l'indirizzo<br>ENA per la porta USB. | Indirizzo IP a 4 campi | Viene visualizzata solo se un indirizzo<br>ENA è collegato mediante la porta USB. |
| Netmask ENA   | Consente di impostare la netmask<br>ENA per la porta USB.  |                        |                                                                                   |
| Gateway ENA   | Consente di impostare il gateway<br>ENA per la porta USB.  |                        |                                                                                   |

#### Parallela e Parallela <x>

Consente di modificare le impostazioni relative ai processi inviati alla stampante tramite una porta parallela (Parallela std o Parallela <x>).

| Voce di menu                                                                                                    | Funzione                                                                                                    | Valori      |                                                                                                    |
|----------------------------------------------------------------------------------------------------|----------------------------------------------------------------------------------------------------|-------------|----------------------------------------------------------------------------------------------------|
| SmartSwitch<br>PCL<br>Consente di c<br>automatica de<br>richiesta da u<br>ricevuto trami<br>indipendenter<br>predefinito de                                                                                              | Consente di configurare l'attivazione<br>automatica dell'emulazione PCL, se<br>richiesta da un processo di stampa<br>ricevuto tramite la porta parallela,<br>indipendentemente dal linguaggio                        | *Attivato   | I dati provenienti dall'interfaccia<br>parallela vengono verificati e viene<br>selezionata l'emulazione PCL se i dati<br>indicano che si tratta del linguaggio<br>richiesto.                                                                                                    |
|                                                                                                    | predennito della stampante.                                                                                                    | Disattivato | La stampante non verifica i dati in<br>entrata. Se SmartSwitch PS è attivato,<br>la stampante utilizza l'emulazione<br>PostScript per elaborare il processo<br>oppure, se SmartSwitch PS è<br>disattivato, la stampante utilizza il<br>linguaggio predefinito specificato nel<br>Menu Impostazioni. |
| SmartSwitch PS<br>Consente di configurare l'at<br>automatica dell'emulazione<br>PostScript, se richiesta da<br>processo di stampa ricevut<br>la porta parallela, a prescir<br>linguaggio predefinito della<br>stampante. | Consente di configurare l'attivazione<br>automatica dell'emulazione<br>PostScript, se richiesta da un<br>processo di stampa ricevuto tramite<br>la porta parallela, a prescindere dal                                | *Attivato   | I dati provenienti dall'interfaccia<br>parallela vengono verificati e viene<br>selezionata l'emulazione PostScript se<br>i dati indicano che si tratta del<br>linguaggio richiesto.                                                                                                    |
|                                                                                                    | stampante.                                                                                                    | Disattivato | La stampante non verifica i dati in<br>entrata. Se SmartSwitch PCL è<br>attivato, la stampante utilizza<br>l'emulazione PCL per elaborare il<br>processo oppure, se SmartSwitch PCL<br>è disattivato, la stampante utilizza il<br>linguaggio predefinito specificato nel<br>Menu Impostazioni.      |
| Modo NPA<br>Consente di spec<br>dell'elaborazione<br>per le comunicaz<br>in conformità alle<br>definite nel proto<br>(Network Printing<br><b>Nota</b> Se si modif<br>menu, la stampa<br>ripristinata auton               | Consente di specificare l'esecuzione<br>dell'elaborazione speciale richiesta<br>per le comunicazioni bidirezionali,<br>in conformità alle convenzioni<br>definite nel protocollo NPA<br>(Network Printing Alliance). | Attivato    | La stampante esegue l'elaborazione<br>NPA. I dati che non sono in formato<br>NPA vengono rifiutati.                                                                                                    |
|                                                                                                    |                                                                                                    | Disattivato | La stampante non esegue<br>l'elaborazione NPA.                                                                                                    |
|                                                                                                    | <b>Nota</b> Se si modifica questa voce di menu, la stampante viene ripristinata automaticamente.                                                                                                    | *Automatico | Il formato dei dati viene determinato<br>automaticamente dalla stampante che<br>li elabora nel modo appropriato.                                                                                                    |

| Voce di menu                                                 | Funzione                                                                                                    | Valori                                                                       |                                                                                                    |
|--------------------------------------------------------------|----------------------------------------------------------------------------------------------------|------------------------------------------------------------------------------|----------------------------------------------------------------------------------------------------|
| Buffer parallela Conse<br>dimens<br>della p<br><b>Nota</b> S | Consente di configurare le<br>dimensioni del buffer di ingresso<br>della porta parallela.<br><b>Nota</b> Se si modifica questa voce di<br>menu, la stampante viene                                                                                                    | Disabilitato                                                                 | Disattiva il buffering del processo.<br>I processi già sottoposti a buffering sul<br>disco vengono stampati prima di<br>riprendere la normale elaborazione dei<br>processi in entrata.                                                                                                    |
|                                                              | ripristinata automaticamente.                                                                                                    | *Automatico                                                                  | La stampante calcola<br>automaticamente la dimensione del<br>buffer parallelo (impostazione<br>consigliata).                                                                                                    |
|                                                              |                                                                                                    | Da 3K alla<br>dimensione massima<br>consentita<br>(con incrementi di<br>1 K) | La dimensione del buffer della porta<br>parallela viene specificata dall'utente.<br>La dimensione massima dipende dalla<br>quantità di memoria della stampante,<br>dalla dimensione degli altri buffer di<br>collegamento e<br>dall'attivazione/disattivazione<br>dell'opzione Salva risorse. Per<br>impostare la dimensione massima del<br>buffer della porta parallela, è possibile<br>disattivare o ridurre la dimensione dei<br>buffer dell'interfaccia seriale e USB. |
| Buffer processo                                              | Consente di memorizzare<br>temporaneamente i processi sul<br>disco fisso della stampante prima<br>della stampa.                                                                                                    | *Disattivato                                                                 | Il buffering dei processi sul disco fisso non viene eseguito.                                                                                                    |
|                                                              |                                                                                                    | Attivato                                                                     | Il buffering dei processi sul disco fisso viene eseguito.                                                                                                    |
|                                                              | menu, la stampante viene<br>ripristinata automaticamente.                                                                                                    | Automatico                                                                   | Il buffering dei processi viene eseguito<br>solo se è in corso l'elaborazione dei<br>dati attraverso un'altra porta di<br>ingresso.                                                                                                    |
| Stato avanzato                                               | Attiva la comunicazione<br>bidirezionale tramite la porta<br>parallela.                                                                                                    | Disattivato                                                                  | Disabilita la negoziazione della porta parallela.                                                                                                    |
|                                                              |                                                                                                    | *Attivato                                                                    | Abilita la comunicazione bidirezionale tramite l'interfaccia parallela.                                                                                                    |
| Protocollo                                                   | Consente di specificare il protocollo dell'interfaccia parallela.                                                                                                    | Standard                                                                     | Consente talvolta di risolvere alcuni problemi dell'interfaccia parallela.                                                                                                    |
|                                                              |                                                                                                    | *Fastbytes                                                                   | Compatibile con la maggior parte delle<br>interfacce parallele esistenti<br>(impostazione consigliata).                                                                                                    |
| Esegui<br>inizializzazione                                   | Consente di determinare se la<br>stampante rileverà le richieste di<br>inizializzazione dell'hardware<br>provenienti dal computer. Il<br>computer richiede l'inizializzazione<br>attivando il segnale INIT<br>sull'interfaccia parallela. Molti<br>computer attivano il segnale INIT<br>ogni volta che vengono accesi o<br>spenti. | *Disattivato                                                                 | La stampante non esegue<br>l'inizializzazione hardware richiesta dal<br>computer.                                                                                                    |
|                                                              |                                                                                                    | Attivato                                                                     | La stampante esegue l'inizializzazione<br>hardware richiesta dal computer.                                                                                                    |
| Modo parallelo 2                                             | Consente di determinare se i dati<br>della porta parallela vengono<br>campionati sul fronte di salita o di<br>discesa dello strobe.                                                                                                    | *Attivato                                                                    | Campiona i dati della porta parallela sul fronte di salita dello strobe.                                                                                                    |
|                                                              |                                                                                                    | Disattivato                                                                  | Campiona i dati della porta parallela sul fronte di discesa dello strobe.                                                                                                    |

| Voce di menu   | Funzione                                                                                                    | Valori      |                                                                                                    |
|----------------|----------------------------------------------------------------------------------------------------|-------------|----------------------------------------------------------------------------------------------------|
| PS binario Mac | Consente di configurare la<br>stampante per l'elaborazione dei<br>processi di stampa di tipo PostScript<br>binario per Macintosh. | Attivato    | La stampante elabora i processi di<br>stampa di tipo PostScript binario di<br>base inviati dai computer che<br>utilizzano sistemi operativi Macintosh. |
|                |                                                                                                    |             | <b>Nota</b> Tale impostazione causa spesso<br>un errore nei processi di stampa<br>Windows.                                                             |
|                |                                                                                                    | Disattivato | I processi di stampa PostScript<br>vengono filtrati tramite il protocollo<br>standard.                                                                 |
|                |                                                                                                    | *Automatico | La stampante elabora i processi di<br>stampa inviati sia dai computer con<br>sistema operativo Windows che da<br>quelli Macintosh.                     |

#### Seriale e Seriale <x>

Consente di modificare le impostazioni relative ai processi inviati alla stampante tramite una porta seriale opzionale.

| Voce di menu       | Funzione                                                                                                    | Valori                   |                                                                                                    |
|--------------------|----------------------------------------------------------------------------------------------------|--------------------------|----------------------------------------------------------------------------------------------------|
| SmartSwitch<br>PCL | Consente di configurare l'attivazione<br>automatica dell'emulazione PCL, se<br>richiesta da un processo di stampa<br>ricevuto tramite la porta seriale,<br>indipendentemente dal linguaggio<br>predefinito della stampante.           | *Attivato<br>Disattivato | Attivato - I dati provenienti<br>dall'interfaccia seriale vengono<br>verificati e viene selezionata<br>l'emulazione PCL se i dati indicano<br>che si tratta del linguaggio richiesto.<br>Disattivato - La stampante non<br>esamina i dati in entrata. Se<br>SmartSwitch PS è attivato, la<br>stampante utilizza l'emulazione<br>PostScript per elaborare il processo<br>oppure, se SmartSwitch PS è<br>disattivato, la stampante utilizza il<br>linguaggio predefinito specificato nel<br>Menu Impostazioni.      |
| SmartSwitch PS     | Consente di configurare l'attivazione<br>automatica dell'emulazione<br>PostScript, se richiesta da un<br>processo di stampa ricevuto tramite<br>la porta seriale, indipendentemente<br>dal linguaggio predefinito della<br>stampante. | *Attivato<br>Disattivato | Attivato - I dati provenienti<br>dall'interfaccia seriale vengono<br>verificati e viene selezionata<br>l'emulazione PostScript se i dati<br>indicano che si tratta del linguaggio<br>richiesto.<br>Disattivato - La stampante non<br>esamina i dati in entrata. Se<br>SmartSwitch PCL è attivato, la<br>stampante utilizza l'emulazione PCL<br>per elaborare il processo oppure,<br>se SmartSwitch PCL è disattivato,<br>la stampante utilizza il linguaggio<br>predefinito specificato nel Menu<br>Impostazioni. |

| Voce di menu                                                                                                    | Funzione                                                                                                    | Valori                                                                                                    |                                                                                                    |
|----------------------------------------------------------------------------------------------------|----------------------------------------------------------------------------------------------------|----------------------------------------------------------------------------------------------------|----------------------------------------------------------------------------------------------------|
| Modo NPA Consente di specificare<br>l'esecuzione dell'elaborazione<br>speciale richiesta per le                                        | Consente di specificare<br>l'esecuzione dell'elaborazione<br>speciale richiesta per le                                   | Attivato                                                                                                    | La stampante esegue l'elaborazione<br>NPA. I dati che non sono in formato<br>NPA vengono rifiutati.                                             |
|                                                                                                    | comunicazioni bidirezionali, in conformità alle convenzioni definite nel protocollo NPA (Network                         | Disattivato                                                                                                    | La stampante non esegue<br>l'elaborazione NPA.                                                                                                  |
| Printing Alliance).<br><b>Nota</b> Se si modifica questa voce di<br>menu, la stampante viene<br>ripristinata automaticamente.          | *Automatico                                                                                                    | Il formato dei dati viene determinato<br>automaticamente e viene eseguita<br>l'elaborazione appropriata.                                                                                                    |                                                                                                    |
| Buffer seriale       Consente di configurare le dimensioni del buffer di ingresso seriale.         Nota Se si modifica la voce di menu | Disabilitato                                                                                                    | Disattiva il buffering del processo.<br>I processi già sottoposti a buffering sul<br>disco vengono stampati prima di<br>riprendere la normale elaborazione dei<br>processi in entrata.                                                                                                    |                                                                                                    |
|                                                                                                    | ripristinata automaticamente.                                                                                            | *Automatico                                                                                                    | La stampante calcola<br>automaticamente le dimensioni del<br>buffer seriale (impostazione<br>consigliata).                                      |
|                                                                                                    | Da 3K alla<br>dimensione massima<br>consentita<br>(con incrementi di<br>1 K)                                             | La dimensione del buffer seriale viene<br>specificata dall'utente. La dimensione<br>massima dipende dalla quantità di<br>memoria della stampante, dalla<br>dimensione degli altri buffer di<br>collegamento e<br>dall'attivazione/disattivazione<br>dell'opzione Salva risorse. Per<br>impostare la dimensione massima del<br>Buffer seriale, è possibile disattivare o<br>ridurre la dimensione dei buffer<br>dell'interfaccia parallela e USB. |                                                                                                    |
| Buffer processo                                                                                                    | fer processo Consente di memorizzare temporaneamente i processi sul                                                      | *Disattivato                                                                                                    | Il buffering dei processi sul disco fisso non viene eseguito.                                                                                   |
|                                                                                                    | disco fisso della stampante prima<br>della stampa.<br>Nota Se si modifica la voce di menu                                | Attivato                                                                                                    | Il buffering dei processi sul disco fisso viene eseguito.                                                                                       |
|                                                                                                    | Buffer processo, la stampante viene<br>ripristinata automaticamente.                                                     | Automatico                                                                                                    | Il buffering dei processi viene eseguito<br>solo se è in corso l'elaborazione dei<br>dati attraverso un'altra porta di<br>ingresso.             |
| Protocollo seriale                                                                                                    | Consente di selezionare i valori di                                                                                      | *DTR                                                                                                    | Handshaking hardware                                                                                                    |
|                                                                                                    | nandshaking hardware e software<br>per l'interfaccia seriale.                                                            | DTR/DSR                                                                                                    | Handshaking hardware                                                                                                    |
|                                                                                                    |                                                                                                    | XON/XOFF                                                                                                    | Handshaking software                                                                                                    |
|                                                                                                    |                                                                                                    | XON/XOFF/DTR                                                                                                    | Handshaking combinato hardware e software                                                                                                    |
|                                                                                                    |                                                                                                    | XONXOFF/DTRDSR                                                                                                    | Handshaking combinato hardware e software                                                                                                    |
| Robust XON Co                                                                                                    | Consente di specificare se la<br>disponibilità della stampante viene                                                     | *Disattivato                                                                                                    | La stampante attende di ricevere dati dal computer.                                                                                             |
|                                                                                                    | Questa voce di menu è valida per la<br>porta seriale solo se l'opzione<br>Protocollo seriale è impostata su<br>XON/XOFF. | Attivato                                                                                                    | La stampante invia un flusso continuo<br>di XON al computer host a indicare<br>che la porta seriale è pronta per la<br>ricezione di altri dati. |

| Voce di menu              | Funzione                                                                                                    | Valori       |                                                                            |
|---------------------------|----------------------------------------------------------------------------------------------------|--------------|----------------------------------------------------------------------------|
| Baud                      | Consente di specificare la velocità                                                                                                    | 1200         |                                                                            |
| seriale.                  | 2400                                                                                                    |              |                                                                            |
|                           | <b>Nota</b> Le velocità di trasmissione                                                                                                    | 4800         |                                                                            |
|                           | vengono visualizzate nel menu<br>Seriale standard, Tali valori non                                                                                                    | *9600        |                                                                            |
|                           | sono visualizzati nei menu Opzione                                                                                                    | 19200        |                                                                            |
|                           | Opzione seriale 3.                                                                                                    | 38400        |                                                                            |
|                           |                                                                                                    | 57600        |                                                                            |
|                           |                                                                                                    | 115200       |                                                                            |
|                           |                                                                                                    | 138200       |                                                                            |
|                           |                                                                                                    | 172800       |                                                                            |
|                           |                                                                                                    | 230400       |                                                                            |
|                           |                                                                                                    | 345600       |                                                                            |
| Bit di dati               | Consente di selezionare il numero                                                                                                    | 7            |                                                                            |
|                           | di bit di dati inviati in clascun frame<br>di trasmissione.                                                                                                    | *8           |                                                                            |
| Parità Consente di selezi | Consente di selezionare la parità                                                                                                    | Pari         |                                                                            |
|                           | in uscita.                                                                                                    | Dispari      |                                                                            |
|                           |                                                                                                    | *Nessuno     |                                                                            |
|                           |                                                                                                    | Ignora       |                                                                            |
| Esegui DSR                | Esegui DSR<br>Consente di impostare l'uso del<br>segnale DSR (Data Set Ready).<br>DSR è uno dei segnali di<br>handshaking utilizzati per la<br>maggior parte dei cavi di interfaccia<br>seriale.                                                                                                    | *Disattivato | Tutti i dati ricevuti sulla porta seriale sono considerati validi.         |
| ha<br>na<br>se            |                                                                                                    | Attivato     | Sono considerati validi solo i dati ricevuti mentre il segnale DSR è alto. |
|                           | L'interfaccia seriale utilizza DSR per<br>distinguere i dati inviati dal<br>computer da quelli derivanti da<br>interferenze elettriche sul cavo<br>seriale. Tali interferenze possono<br>provocare la stampa di caratteri<br>casuali. Per evitare questo<br>inconveniente, selezionare <b>Attivato</b> . |              |                                                                            |

#### **NetWare**

Consente di visualizzare o modificare le impostazioni NetWare della stampante.

| Voce di menu              | Funzione                                                          | Valori                                                                                                    |
|---------------------------|-------------------------------------------------------------------|----------------------------------------------------------------------------------------------------|
| Visualizza nome<br>login  | Consente di visualizzare il nome di login NetWare assegnato.      | Selezionando <b>Visualizza nome login</b> , viene visualizzato il nome NetWare sul pannello operatore.             |
| Visual. mod.<br>stampa    | Consente di visualizzare la modalità di stampa NetWare assegnata. | Selezionando <b>Visual. mod. stampa</b> , viene visualizzata la modalità di stampa NetWare sul pannello operatore. |
| Visualizza<br>numero rete | Consente di visualizzare il numero<br>NetWare assegnato.          | Selezionando <b>Visualizza numero rete</b> viene visualizzato il numero di rete NetWare sul pannello operatore.    |

| Voce di menu        | Funzione                                                            | Valori                   |                                                                                                    |
|---------------------|---------------------------------------------------------------------|--------------------------|----------------------------------------------------------------------------------------------------|
| Attiva              | Consente di attivare o disattivare la funzione NetWare.             | Disattivato<br>*Attivato | <b>Disattivato</b> - Disattiva la funzione<br>NetWare.<br><b>Attivato</b> - Attiva la funzione NetWare. |
| Ethernet 802.2      | Consente di attivare o disattivare il valore di Ethernet 802.2.     | *Attivato<br>Disattivato |                                                                                                    |
| Ethernet 802.3      | Consente di attivare o disattivare il valore di Ethernet 802.3.     | *Attivato<br>Disattivato |                                                                                                    |
| Ethernet tipo II    | Consente di attivare o disattivare il valore di Ethernet tipo II.   | *Attivato<br>Disattivato |                                                                                                    |
| Ethernet SNAP       | Consente di attivare o disattivare il valore di Ethernet tipo SNAP. | *Attivato<br>Disattivato |                                                                                                    |
| Burst di pacchetti  | Consente di attivare o disattivare il valore di Burst di pacchetti. | Attivato<br>*Disattivato |                                                                                                    |
| Modalità<br>NSQ/GSQ | Consente di attivare o disattivare il valore di Modalità NSQ/GSQ.   | Attivato<br>*Disattivato |                                                                                                    |

#### AppleTalk

Consente di visualizzare o modificare le impostazioni AppleTalk della stampante.

| Voce di menu            | Funzione                                                     | Valori                                                                                                    |                                                                                                    |
|-------------------------|--------------------------------------------------------------|----------------------------------------------------------------------------------------------------|----------------------------------------------------------------------------------------------------|
| Visualizza nome         | Consente di visualizzare il nome<br>AppleTalk assegnato.     | Selezionando <b>Visualiz</b><br>AppleTalk sul pannello                                                                                    | zza nome, viene visualizzato il nome<br>operatore.                                                          |
| Visualizza<br>indirizzo | Consente di visualizzare l'indirizzo<br>AppleTalk assegnato. | Selezionando Visualiz<br>l'indirizzo AppleTalk su                                                                                         | z <b>za indirizzo</b> , viene visualizzato<br>Il pannello operatore.                                        |
| Attiva                  | Consente di attivare o disattivare la funzione AppleTalk.    | Disattivato<br>*Attivato                                                                                                    | <b>Disattivato</b> - Disattiva la funzione<br>AppleTalk.<br><b>Attivato</b> - Attiva la funzione AppleTalk. |
| *Imposta zona           | Fornisce un elenco di zone sulla rete.                       | La zona predefinita è la stessa della rete. Se non esistono<br>zone predefinite sulla rete, la zona predefinita è<br>contrassegnata da *. |                                                                                                    |

#### LexLink

Consente di visualizzate il nome LexLink o modificare l'attivazione LexLink.

| Voce di menu             | Funzione                                                  | Valori                                         |                                                                                           |
|--------------------------|-----------------------------------------------------------|------------------------------------------------|-------------------------------------------------------------------------------------------|
| Visualizza<br>soprannome | Consente di visualizzare il soprannome LexLink assegnato. | Selezionando Visualiza<br>soprannome LexLink s | za soprannome, viene visualizzato il<br>ul pannello operatore.                            |
| Attiva                   | Consente di attivare o disattivare la funzione LexLink.   | *Attivato<br>Disattivato                       | Attivato - Attiva la funzione LexLink.<br>Disattivato - Disattiva la funzione<br>LexLink. |

#### Guida

Questa voce di menu consente di stampare alcune o tutte le pagine del menu Guida. Tali pagine contengono informazioni relative a connettività della stampante, qualità di stampa, suggerimenti sulla carta e sui materiali di consumo.

**Nota** Se il pannello operatore è impostato su una lingua diversa dall'inglese, francese, tedesco o spagnolo, i documenti vengono stampati in inglese.

Le pagine del menu Guida possono essere stampate dal CD Pubblicazioni nelle lingue riportate di seguito.

| Inglese  | Spagnolo  | Svedese    | Polacco             |
|----------|-----------|------------|---------------------|
| Francese | Danese    | Portoghese | Coreano             |
| Tedesco  | Norvegese | Finlandese | Cinese tradizionale |
| Italiano | Olandese  | Russo      | Cinese semplificato |

| Voce di menu              | Funzione                                                                | Valori                                                                                                    |
|---------------------------|-------------------------------------------------------------------------|----------------------------------------------------------------------------------------------------|
| Stampa tutto              | Consente di stampare tutti gli<br>argomenti del menu Guida.             | Dopo aver selezionato questa voce, vengono stampate le pagine<br>del menu Guida e la stampante torna allo stato Pronta. |
| Qualità colore            | Consente di stampare<br>l'argomento Qualità colore.                     | Dopo aver selezionato questa voce, viene stampato l'argomento del menu Guida e la stampante torna allo stato Pronta.    |
| Qualità di stampa         | Consente di stampare<br>l'argomento Qualità di stampa.                  |                                                                                                    |
| Guida alla<br>stampa      | Consente di stampare<br>l'argomento Guida alla stampa.                  |                                                                                                    |
| Guida ai mat. di<br>cons. | Consente di stampare<br>l'argomento Guida ai materiali di<br>consumo.   |                                                                                                    |
| Guida supporti            | Consente di stampare<br>l'argomento Guida supporti.                     |                                                                                                    |
| Difetti stampa            | Consente di stampare la pagina dei Difetti stampa.                      |                                                                                                    |
| Mappa dei menu            | Consente di stampare<br>l'argomento Mappa dei menu.                     |                                                                                                    |
| Guida informativa         | Consente di stampare<br>l'argomento Guida informativa.                  |                                                                                                    |
| Collegamenti              | Consente di stampare<br>l'argomento Collegamenti.                       |                                                                                                    |
| Guida allo<br>spostam.    | Consente di stampare<br>l'argomento del menu Guida allo<br>spostamento. |                                                                                                    |

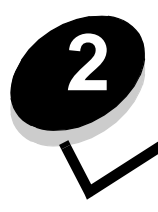

Sul pannello operatore della stampante vengono visualizzati alcuni messaggi relativi allo stato corrente della stampante e a eventuali problemi da risolvere. Questa sezione fornisce un elenco e una descrizione di tutti i messaggi della stampante e illustra le procedure per eliminarli.

La tabella riportata di seguito elenca tutti i messaggi in ordine alfanumerico.

| Messaggio                                                                 | Intervento                                                                                                    |
|---------------------------------------------------------------------------|----------------------------------------------------------------------------------------------------|
| Abilitazione menu in corso                                                | Attendere che il messaggio venga annullato.                                                                                                    |
| Alcuni processi in attesa sono stati<br>persi                             | <ul> <li>Premere  fino a visualizzare  Continua, quindi premere  per annullare il messaggio e continuare a stampare.</li> <li>Il processo in attesa meno recente e i processi successivi vengono eliminati fino a liberare memoria sufficiente a elaborare il processo.</li> <li>Annullare il processo corrente.</li> </ul>                   |
| Annullamento in corso                                                     | Attendere che il messaggio venga annullato.                                                                                                    |
| Annullamento non disponibile                                              | Attendere che il messaggio venga annullato.                                                                                                    |
| Attivazione modifiche menu in corso                                       | Attendere che il messaggio venga annullato.                                                                                                    |
| Azzeramento cont. unità fusione                                           | Attendere che il messaggio venga annullato.                                                                                                    |
| Calibrazione in corso                                                     | Attendere che il messaggio venga annullato.                                                                                                    |
| Cambia <origine> in <dimensioni></dimensioni></origine>                   | <ul> <li>Premere ▼ fino a visualizzare √ Continua, quindi premere ④ se il supporto è stato cambiato.</li> <li>Premere ▼ fino a visualizzare √ Usa corrente, quindi premere ④ per stampare sul supporto presente nella stampante.</li> <li>Annullare il processo corrente.</li> <li>Accedere alla schermata Mostra della stampante.</li> </ul> |
| Cambia <origine> in <dimensioni><br/><tipo></tipo></dimensioni></origine> | <ul> <li>Premere ▼ fino a visualizzare √ Continua, quindi premere ④ se il supporto è stato cambiato.</li> <li>Premere ▼ fino a visualizzare √ Usa corrente, quindi premere ④ per stampare sul supporto presente nella stampante.</li> <li>Annullare il processo corrente.</li> <li>Accedere alla schermata Mostra della stampante.</li> </ul> |
| Cambia <origine> in <nome tipo<br="">personalizzato&gt;</nome></origine>  | <ul> <li>Premere ▼ fino a visualizzare √ Continua, quindi premere ④ se il supporto è stato cambiato.</li> <li>Premere ▼ fino a visualizzare √ Usa corrente, quindi premere ④ per stampare sul supporto presente nella stampante.</li> <li>Annullare il processo corrente.</li> <li>Accedere alla schermata Mostra della stampante.</li> </ul> |
| Cambia <origine> in <stringa<br>personalizzata&gt;</stringa<br></origine> | <ul> <li>Premere ▼ fino a visualizzare √ Continua, quindi premere ④ se il supporto è stato cambiato.</li> <li>Premere ▼ fino a visualizzare √ Usa corrente, quindi premere ④ per stampare sul supporto presente nella stampante.</li> <li>Annullare il processo corrente.</li> <li>Accedere alla schermata Mostra della stampante.</li> </ul> |
| Carica <origine> con <formato></formato></origine>                        | <ul> <li>Caricare l'origine carta con il tipo e il formato supporto corretti.</li> <li>Annullare il processo corrente.</li> </ul>                                                                                                    |

| Messaggio                                                                  | Intervento                                                                                                    |
|----------------------------------------------------------------------------|----------------------------------------------------------------------------------------------------|
| Carica <origine> con <formato><br/><tipo></tipo></formato></origine>       | <ul><li>Caricare l'origine carta con il tipo e il formato supporto corretti.</li><li>Annullare il processo corrente.</li></ul>                                                                                                    |
| Carica <origine> con<br/><nome personalizzato="" tipo=""></nome></origine> | <ul><li>Caricare l'origine carta con il tipo e il formato supporto corretti.</li><li>Annullare il processo corrente.</li></ul>                                                                                                    |
| Carica <origine> con <stringa<br>personalizzata&gt;</stringa<br></origine> | <ul><li>Caricare l'origine carta con il tipo e il formato supporto corretti.</li><li>Annullare il processo corrente.</li></ul>                                                                                                    |
| Carica alim. manuale con <formato></formato>                               | <ul> <li>Caricare il supporto specificato nell'unità di alimentazione manuale o nell'alimentatore multiuso.</li> <li>Premere ▼ fino a visualizzare √ Continua, quindi premere ④ per ignorare la richiesta di alimentazione manuale e stampare sul supporto già inserito in una delle origini.</li> <li>Se è presente un vassoio contenente supporti del tipo e delle dimensioni corrette, la stampante preleva i supporti da tale vassoio. Se non viene rilevato alcun vassoio contenente supporti del tipo e delle dimensioni corrette, il processo viene stampato sul supporto incorrette.</li> </ul>                                                                 |
|                                                                            | Annullare il processo corrente.                                                                                                    |
| Carica alim. manuale con<br><stringa personalizzata=""></stringa>          | <ul> <li>Caricare il supporto specificato nell'unità di alimentazione manuale o nell'alimentatore multiuso.</li> <li>Premere ▼ fino a visualizzare √ Continua, quindi premere ④ per ignorare la richiesta di alimentazione manuale e stampare sul supporto già inserito in una delle origini.</li> <li>Se è presente un vassoio contenente supporti del tipo e delle dimensioni corrette, la stampante preleva i supporti da tale vassoio. Se non viene rilevato alcun vassoio contenente supporti del tipo e delle dimensioni corrette, il processo viene stampato sul supporto inserito nell'origine predefinita.</li> <li>Annullare il processo corrente.</li> </ul> |
| Carica alim. manuale con<br><tipo> <formato></formato></tipo>              | <ul> <li>Caricare il supporto specificato nell'unità di alimentazione manuale o nell'alimentatore multiuso.</li> <li>Premere ▼ fino a visualizzare √ Continua, quindi premere ④ per ignorare la richiesta di alimentazione manuale e stampare sul supporto già inserito in una delle origini.</li> <li>Se è presente un vassoio contenente supporti del tipo e delle dimensioni corrette, la stampante preleva i supporti da tale vassoio. Se non viene rilevato alcun vassoio contenente supporti del tipo e</li> </ul>                                                                                                    |
|                                                                            | <ul><li>delle dimensioni corrette, il processo viene stampato sul supporto<br/>inserito nell'origine predefinita.</li><li>Annullare il processo corrente.</li></ul>                                                                                                    |
| Carica alim. manuale con<br><nome personalizzato="" tipo=""></nome>        | <ul> <li>Caricare il supporto specificato nell'unità di alimentazione manuale o nell'alimentatore multiuso.</li> <li>Premere ▼ fino a visualizzare √ Continua, quindi premere ④ per ignorare la richiesta di alimentazione manuale e stampare sul supporto già inserito in una delle origini.</li> <li>Se è presente un vassoio contenente supporti del tipo e delle dimensioni corrette, la stampante preleva i supporti da tale vassoio. Se non viene rilevato alcun vassoio contenente supporti del tipo e delle dimensioni corrette, il processo viene stampato sul supporto inserito nell'origine predefinita.</li> <li>Annullare il processo corrente.</li> </ul> |
| Chiudere sport. inferiore.<br>Chiudere sport. superiore.                   | Chiudere gli sportelli superiore e inferiore per annullare il messaggio.                                                                                                    |

| Messaggio                                                      | Intervento                                                                                                    |
|----------------------------------------------------------------|----------------------------------------------------------------------------------------------------|
| Cifratura disco in corso yyy%<br>NON SPEGNERE                  | Avvertenza Non spegnere la stampante durante la visualizzazione di questo messaggio.                                                                                                |
|                                                                | È in corso la cifratura del disco fisso. Viene visualizzata la percentuale di completamento.                                                                                        |
|                                                                | Attendere che il messaggio venga annullato.                                                                                                    |
| Codice motore non valido                                       | Trasferire un codice motore valido sulla stampante.                                                                                                    |
|                                                                | <b>Nota</b> È possibile scaricare il codice motore mentre viene visualizzato questo messaggio.                                                                                      |
| Codice rete non valido                                         | Trasferire un codice valido sul server di stampa interno della stampante MarkNet N8000 Series.                                                                                      |
|                                                                | <b>Nota</b> È possibile trasferire il codice di rete mentre viene visualizzato questo messaggio.                                                                                    |
| Deframmentazione Flash<br>NON SPEGNERE                         | Avvertenza Non spegnere la stampante durante la visualizzazione di questo messaggio.                                                                                                |
|                                                                | Attendere che il messaggio venga annullato.                                                                                                    |
| Disabilitazione DLE in corso                                   | Attendere che il messaggio venga annullato.                                                                                                    |
| Disabilitazione menu in corso                                  | Attendere che il messaggio venga annullato.                                                                                                    |
|                                                                | <b>Nota</b> Quando i menu sono disattivati, non è possibile modificare le impostazioni della stampante dal pannello operatore.                                                      |
| Disco danneggiato                                              | È stata effettuata un'operazione di ripristino del disco che ha avuto esito negativo.                                                                                               |
|                                                                | ✓ Viene visualizzato Riformatta. Premere ④ per riformattare il disco ed eliminare tutti i file correntemente memorizzati sul disco.                                                 |
| Elimina                                                        | <ul> <li>Premere          fino a visualizzare</li></ul>                                                                                                    |
| Elimina tutti i processi riservati                             | <ul> <li>Premere ▼ fino a visualizzare √ Continua, quindi premere ④ per eliminare tutti i processi in attesa.</li> <li>Premere ⊗ per annullare l'operazione.</li> </ul>             |
| Elimina tutto                                                  | <ul> <li>Premere ▼ fino a visualizzare √ Continua, quindi premere ④ per eliminare tutti i processi riservati.</li> <li>Premere ⊗ per annullare l'operazione.</li> </ul>             |
| Eliminazione in corso                                          | Attendere che il messaggio venga annullato.                                                                                                    |
| Eliminazione stat. contabilità<br>processi                     | Attendere che il messaggio venga annullato.                                                                                                    |
| Errore sistema interno<br>Ricaricare certificati di protezione | <ul> <li>Ricaricare i certificati di protezione.</li> <li>Premere ▼ fino a visualizzare √ Continua, quindi premere ④ per annullare il messaggio e continuare a stampare.</li> </ul> |
| Errore sistema interno<br>Ricaricare segnalibri                | <ul> <li>Ricaricare i segnalibri.</li> <li>Premere ▼ fino a visualizzare √ Continua, quindi premere ④ per annullare il messaggio e continuare a stampare.</li> </ul>                |
| Formattazione disco in corso yyy%<br>NON SPEGNERE              | Avvertenza Non spegnere la stampante durante la visualizzazione di questo messaggio.                                                                                                |
|                                                                | È in corso la formattazione del disco fisso. Viene visualizzata la percentuale di completamento.                                                                                    |
|                                                                | Attendere che il messaggio venga annullato.                                                                                                    |

| Messaggio                                              | Intervento                                                                                                    |
|--------------------------------------------------------|----------------------------------------------------------------------------------------------------|
| Formattazione Flash<br>NON SPEGNERE                    | Avvertenza Non spegnere la stampante durante la visualizzazione di questo messaggio.                                                                                                    |
|                                                        | Attendere che il messaggio venga annullato.                                                                                                    |
| Gestione remota attiva NON SPEGNERE                    | Le impostazioni della stampante sono state configurate e la stampante è stata messa fuori linea in modo che non stampi o elabori processi.                                                                           |
|                                                        | Avvertenza Non spegnere la stampante durante la visualizzazione di questo messaggio.                                                                                                    |
|                                                        | Attendere che il messaggio venga annullato.                                                                                                    |
| I menu sono disabilitati                               | I menu della stampante sono disabilitati. Non è possibile modificare le impostazioni della stampante dal pannello operatore.                                                                                         |
|                                                        | <b>Nota</b> È possibile annullare un processo, stampare un processo riservato o un processo in attesa.                                                                                                    |
|                                                        | Rivolgersi al tecnico specializzato.                                                                                                    |
| Immetti PIN                                            | Immettere il PIN specificato nel driver nel momento in cui viene inviato in stampa un processo riservato.                                                                                                    |
| Immetti PIN blocco                                     | Immettere il numero PIN corretto per bloccare il pannello operatore e impedire modifiche al menu.                                                                                                    |
| In attesa                                              | La stampante ha ricevuto una pagina di dati da stampare ma è in attesa<br>di un comando di fine processo, di avanzamento modulo o di ulteriori<br>dati.                                                              |
|                                                        | <ul> <li>Premere  per stampare il contenuto del buffer.</li> <li>Annullare il processo corrente.</li> </ul>                                                                                                    |
| Inoltro selezione                                      | Attendere che il messaggio venga annullato.                                                                                                    |
| Inserire vassoio <x></x>                               | Inserire il vassoio specificato.                                                                                                    |
| Installazione richiesta                                | Rimuovere il materiale di imballaggio della stampante. Assicurarsi che<br>tutti i materiali di consumo, l'unità di fusione, il nastro di trasferimento e i<br>vassoi siano installati correttamente.                 |
| Nessun processo                                        | Attendere che il messaggio venga annullato.                                                                                                    |
| Nessun processo in attesa                              | Attendere che il messaggio venga annullato.                                                                                                    |
| Nessun processo trovato                                | Nota II codice PIN a quattro cifre immesso non è associato ad alcun processo di stampa riservato.                                                                                                    |
|                                                        | <ul> <li>Premere ▼ fino a visualizzare √ Riprova, quindi premere ∢ per immettere un altro PIN.</li> <li>Premere ▼ fino a visualizzare √ Annulla, quindi premere ∢ per uscire dalla schermata Immetti PIN.</li> </ul> |
| Numero copie                                           | Immettere il numero di copie desiderato.                                                                                                    |
| Occupata                                               | Attendere che il messaggio venga annullato o eliminare il processo di stampa.                                                                                                    |
| Parallela                                              | Le comunicazioni avvengono tramite un'interfaccia parallela.                                                                                                    |
| Parallela <x></x>                                      | Le comunicazioni avvengono tramite un'interfaccia parallela.                                                                                                    |
| PIN non valido                                         | Immettere il PIN corretto.                                                                                                    |
| Programmazione codice sistema in<br>corso NON SPEGNERE | Avvertenza Non spegnere la stampante durante la visualizzazione di<br>questo messaggio.<br>Attendere che il messaggio venga annullato e che la stampante venga<br>ripristinata.                                      |

| Messaggio                                          | Intervento                                                                                                    |
|----------------------------------------------------|----------------------------------------------------------------------------------------------------|
| Programmazione disco in corso<br>NON SPEGNERE      | Avvertenza Non spegnere la stampante durante la visualizzazione di questo messaggio.                                                                                                    |
|                                                    | Attendere che il messaggio venga annullato.                                                                                                    |
| Programmazione Flash<br>NON SPEGNERE               | <b>Avvertenza</b> Non spegnere la stampante durante la visualizzazione di questo messaggio.                                                                                                    |
|                                                    | Attendere che il messaggio venga annullato.                                                                                                    |
| Pronta                                             | Inviare il processo in stampa.                                                                                                    |
| Raccogl. std. pieno                                | Per annullare il messaggio, rimuovere la risma di carta dal raccoglitore.                                                                                                    |
| Rete                                               | Le comunicazioni avvengono tramite un'interfaccia di rete.                                                                                                    |
| Rete <x></x>                                       | Le comunicazioni avvengono tramite un'interfaccia di rete.                                                                                                    |
| Rimuovere carta da raccoglitore<br>uscita standard | Rimuovere i supporti dal raccoglitore standard.                                                                                                    |
| Rimuovere materiali consumo colore                 | La stampante è impostata sulla modalità Solo nero in Menu<br>Configuraz, nella voce di menu Modalità di stampa.                                                                                                    |
|                                                    | <ul> <li>Rimuovere tutte le cartucce toner a colori e le unità fotoconduttore a<br/>colori</li> </ul>                                                                                                    |
|                                                    | <ul> <li>Premere ▼ fino a visualizzare √ Continua, quindi premere ④ per annullare il messaggio e stampare in modalità Solo nero.</li> <li>Annullare il processo corrente.</li> </ul>                                                                                              |
|                                                    | • Per ulteriori informazioni, consultare la Guida per l'utente.                                                                                                    |
| Ripristinare processi in attesa?                   | <ul> <li>Premere ▼ fino a visualizzare √ Continua, quindi premere ④ per ripristinare tutti i processi Stampa e mantieni sul disco fisso.</li> <li>Premere ▼ fino a visualizzare √ Non ripristinare, quindi premere ④ per eliminare tutti i processi Stampa e mantieni.</li> </ul> |
| Ripristino disco x/5 yyy%<br>NON SPEGNERE          | Avvertenza Non spegnere la stampante durante la visualizzazione di questo messaggio.                                                                                                    |
|                                                    | È in corso il tentativo di ripristino del disco fisso. Il ripristino del disco avviene in cinque fasi; sul display del pannello operatore viene visualizzata la percentuale di completamento della fase corrente.                                                                 |
|                                                    | Attendere che il messaggio venga annullato.                                                                                                    |
| Ripristino                                         | Attendere che il messaggio venga annullato.                                                                                                    |
| impostazioni di fabbrica in corso                  | Nota Quando vengono ripristinate le impostazioni di fabbrica:                                                                                                    |
|                                                    | <ul> <li>Tutte le risorse trasferite (font, macro, set di simboli) memorizzate<br/>nella stampante vengono eliminate.</li> </ul>                                                                                                    |
|                                                    | Tutte le impostazioni di menu vengono ripristinate ai valori predefiniti     di febbrico, transci.                                                                                                    |
|                                                    | <ul> <li>L'impostazione Lingua schermo nel menu "Impostazioni".</li> </ul>                                                                                                    |
|                                                    | <ul> <li>Tutte le impostazioni dei menu "Parallela", "Seriale", "Rete",<br/>"Infrarossi", "LocalTalk", "USB" e "Fax".</li> </ul>                                                                                                    |
| Ripristino processi in attesa x/y                  | <ul> <li>Attendere che il messaggio venga annullato.</li> <li>Premere ▼ fino a visualizzare √ Interrompi ripristino, quindi premere () per eliminare tutti i processi Stampa e mantieni non ripristinati.</li> </ul>                                                              |
|                                                    | <b>Nota</b> $\mathbf{x}$ indica il numero di processi ripristinati, mentre $\mathbf{y}$ indica il numero totale di processi da ripristinare.                                                                                                    |
| Ripristino stampante in corso                      | Attendere che il messaggio venga annullato.                                                                                                    |
| Risparmio energia                                  | <ul> <li>Inviare il processo in stampa.</li> <li>Premere  perché la stampante raggiunga la temperatura<br/>necessaria per il normale funzionamento e visualizzi il messaggio<br/>Pronta.</li> </ul>                                                                               |

| Messaggio                                                                                                    | Intervento                                                                                                    |
|----------------------------------------------------------------------------------------------------|----------------------------------------------------------------------------------------------------|
| Seriale <x></x>                                                                                                    | Le comunicazioni avvengono tramite un'interfaccia seriale.                                                                                                    |
| Stampa in corso                                                                                                    | Attendere che il messaggio venga annullato.                                                                                                    |
| Stampante bloccata,<br>immetti PIN sblocco                                                                                | Il pannello operatore è bloccato.<br>Immettere il numero PIN corretto per sbloccare il pannello operatore.                                                                                                    |
| Svuotam. buffer in corso                                                                                                  | Attendere che il messaggio venga annullato.                                                                                                    |
| USB                                                                                                    | È in corso l'elaborazione dei dati sulla porta USB specificata.                                                                                                    |
| USB <x></x>                                                                                                    | È in corso l'elaborazione dei dati sulla porta USB specificata.                                                                                                    |
| Vassoio <x> in esaur.</x>                                                                                                 | Per annullare il messaggio, aggiungere il supporto nel vassoio.                                                                                                    |
| Vassoio <x> mancante</x>                                                                                                  | Inserire il vassoio.                                                                                                    |
| Vassoio <x> vuoto</x>                                                                                                    | Per annullare il messaggio, caricare il supporto nel vassoio.                                                                                                    |
| Visual. mat. consumo                                                                                                    | Visualizza il livello attuale di tutti i materiali di consumo della stampante.                                                                                                    |
| 1565 Errore emulaz. Caricare opzione<br>emulazione                                                                        | Il messaggio viene eliminato automaticamente entro 30 secondi e<br>l'emulatore trasferito sulla scheda firmware viene disattivato.<br>Scaricare la versione corretta dell'emulatore dal sito Web Lexmark.                                                                                                    |
| 31 Cartuccia <colore> mancante o<br/>difettosa</colore>                                                                   | Rimuovere la cartuccia di toner specificata, quindi riporla nella posizione corretta.                                                                                                    |
| 32 Sostituire cartuccia <colore> non<br/>supportata</colore>                                                              | Rimuovere la cartuccia di toner non supportata e installarne una supportata.                                                                                                    |
| 34 Supporto errato                                                                                                    | <ul> <li>Caricare il supporto appropriato nell'origine selezionata.</li> <li>Premere ▼ fino a visualizzare √ Continua, quindi premere ④ per annullare il messaggio e stampare il processo utilizzando un'altra origine carta.</li> </ul>                                                                                                    |
| 34 Carta corta                                                                                                    | <ul> <li>Premere ▼ fino a visualizzare √ Continua, quindi premere ④ per annullare il messaggio e continuare a stampare.<br/>La pagina che ha causato l'invio del messaggio non viene ristampata automaticamente.</li> <li>Verificare le guide della larghezza e della lunghezza dei vassoi per assicurare il corretto caricamento del supporto.</li> <li>Assicurarsi che il processo di stampa richieda un supporto di dimensioni corrette.</li> <li>Modificare l'impostazione Dimensioni carta a seconda delle dimensioni del supporto utilizzato.<br/>Se Dimens. al. multiuso è impostato su Universale, assicurarsi che la larghezza del supporto sia adeguata ai dati formattati.</li> <li>Annullare il processo corrente.</li> </ul>              |
| 35 Memoria insufficiente per<br>supportare funzione Salva risorse<br>37 Memoria insufficiente per<br>fascicolare processo | <ul> <li>Premere ▼ fino a visualizzare √ Continua, quindi premere ④ per disattivare Salva risorse e continuare a stampare.</li> <li>Per attivare Salva risorse dopo l'invio di questo messaggio:         <ul> <li>Verificare che i buffer di collegamento siano impostati su Automatico, quindi uscire dai menu per attivare le modifiche apportate ai buffer di collegamento.</li> <li>Quando viene visualizzato il messaggio Pronta, attivare Salva risorse.</li> </ul> </li> <li>Installare memoria aggiuntiva.</li> <li>Premere ▼ fino a visualizzare √ Continua, quindi premere ④ per stampare la parte del processo già salvata in memoria e avviare la fascicolazione delle restanti parti.</li> <li>Annullare il processo corrente.</li> </ul> |

| Messaggio                                                       | Intervento                                                                                                    |
|-----------------------------------------------------------------|----------------------------------------------------------------------------------------------------|
| 37 Memoria insufficiente per<br>deframmentare memoria Flash     | <ul> <li>Premere ▼ fino a visualizzare √ Continua, quindi premere ∢ per interrompere la deframmentazione e continuare a stampare.</li> <li>Eliminare i font, le macro e gli altri dati dalla memoria della stampante.</li> <li>Installare memoria aggiuntiva nella stampante.</li> </ul>                                                                                                    |
| 37 Memoria insufficiente, eliminati                             | La stampante ha eliminato alcuni processi in attesa per poter elaborare i                                                                                                    |
|                                                                 | Premere $\mathbf{\nabla}$ fino a visualizzare $\sqrt{\text{Continua}}$ , quindi premere $\mathbf{\mathcal{P}}$ per annullare il messaggio.                                                                                                    |
| 37 Memoria insufficiente, persi<br>alcuni processi in attesa    | Non è possibile ripristinare alcuni o tutti i processi riservati o in attesa sul disco fisso.                                                                                                    |
| -                                                               | Premere $\mathbf{\nabla}$ fino a visualizzare $\sqrt{\texttt{Continua}}$ , quindi premere $\mathfrak{P}$ per annullare il messaggio.                                                                                                    |
| 38 Memoria piena                                                | <ul> <li>Premere ▼ fino a visualizzare √ Continua, quindi premere </li> <li>per annullare il messaggio e continuare a stampare.</li> <li>È possibile che il processo non venga stampato correttamente.</li> <li>Annullare il processo corrente.</li> <li>Installare memoria aggiuntiva nella stampante.</li> </ul>                                                                                                    |
| 39 Pagina troppo complessa per la<br>stampa                     | <ul> <li>Premere ▼ fino a visualizzare √ Continua, quindi premere </li> <li>per annullare il messaggio e continuare a stampare.</li> <li>È possibile che il processo non venga stampato correttamente.</li> <li>Annullare il processo corrente.</li> <li>Installare memoria aggiuntiva nella stampante.</li> </ul>                                                                                                    |
| 50 Errore font PPDS                                             | <ul> <li>Premere ▼ fino a visualizzare √ Continua, quindi premere </li> <li>per annullare il messaggio e continuare a stampare.</li> <li>È possibile che il processo non venga stampato correttamente.</li> <li>Annullare il processo corrente.</li> </ul>                                                                                                    |
| 51 Rilevata Flash difettosa                                     | Premere <b>V</b> fino a visualizzare <b>V</b> Continua, quindi premere <b>V</b> per annullare il messaggio e continuare a stampare.                                                                                                    |
|                                                                 | Prima di poter trasferire eventuali risorse nella memoria Flash, installare una nuova memoria Flash.                                                                                                    |
| 52 Spazio non sufficiente nella<br>memoria Flash per le risorse | <ul> <li>Premere ▼ fino a visualizzare √ Continua, quindi premere ④ per annullare il messaggio e continuare a stampare.</li> </ul>                                                                                                    |
|                                                                 | Le macro e i font trasferiti non ancora memorizzati nella memoria<br>Flash vengono eliminati.                                                                                                    |
|                                                                 | <ul> <li>Eliminare i font, le macro e gli altri dati trasferiti nella memoria Flash.</li> <li>Installare una scheda di memoria Flash con capacità maggiore.</li> </ul>                                                                                                    |
| 53 Flash non formattata                                         | Premere ▼ fino a visualizzare ✓ Continua, quindi premere ④ per<br>annullare il messaggio e continuare a stampare.                                                                                                    |
|                                                                 | Prima di memorizzare eventuali risorse, formattare la memoria Flash.<br>Se il messaggio di errore non viene annullato, è possibile che la<br>memoria Flash sia difettosa e che occorra sostituirla.                                                                                                    |
| 54 Errore opzione seriale <x></x>                               | <ul> <li>Verificare che il collegamento seriale sia configurato correttamente e che il cavo utilizzato sia appropriato.</li> <li>Assicurarsi che i parametri dell'interfaccia seriale (protocollo, baud, parità e bit di dati) siano impostati correttamente sulla stampante e sul computer host.</li> <li>Premere ▼ fino a visualizzare √ Continua, quindi premere ④ per annullare il messaggio e continuare a stampare.</li> <li>È possibile che il processo non venga stampato correttamente.</li> <li>Spegnere e riaccendere la stampante per ripristinarla.</li> </ul> |

| Messaggio                                                   | Intervento                                                                                                    |
|-------------------------------------------------------------|----------------------------------------------------------------------------------------------------|
| 54 Errore sw rete <x><br/>54 Errore sw di rete standard</x> | <ul> <li>Premere  fino a visualizzare  Continua, quindi premere  per annullare il messaggio e continuare a stampare.</li> <li>È possibile che il processo non venga stampato correttamente.</li> <li>Programmare il nuovo firmware per l'interfaccia di rete.</li> <li>Ripristinare la stampante.</li> </ul>                                                                     |
| 55 Opzione non supportata siot <x></x>                      | <ol> <li>Spegnere la stampante.</li> <li>Scollegare il cavo di alimentazione dalla presa.</li> <li>Rimuovere la scheda opzionale non supportata.</li> <li>Collegare il cavo di alimentazione a una presa dotata di messa a terra.</li> <li>Accendere la stampante.</li> </ol>                                                                                                    |
| 56 Porta parallela <x> disabilitata</x>                     | • Premere 🛡 fino a visualizzare 🗸 Continua, quindi premere 🕢                                                                                                    |
| 56 Porta parallela<br>standard disabilitata                 | <ul> <li>per annullare il messaggio.</li> <li>I dati ricevuti tramite la porta parallela vengono eliminati.</li> <li>Verificare che la voce di menu Buffer parallela non sia impostata su Disabilitato.</li> </ul>                                                                                                    |
| 56 Porta seriale <x> disabilitata</x>                       | <ul> <li>Premere ▼ fino a visualizzare √ Continua, quindi premere </li> <li>per annullare il messaggio.</li> <li>I dati ricevuti tramite la porta seriale vengono eliminati.</li> <li>Verificare che la voce di menu Buffer seriale non sia impostata su Disabilitato.</li> </ul>                                                                                                |
| 56 Porta USB standard disabilitata                          | <ul> <li>Premere ▼ fino a visualizzare √ Continua, quindi premere </li> <li>per annullare il messaggio.</li> <li>I dati ricevuti tramite la porta USB vengono eliminati.</li> <li>Verificare che la voce di menu Buffer USB non sia impostata su Disabilitato.</li> </ul>                                                                                                    |
| 58 Troppe opzioni Flash installate                          | <ol> <li>Spegnere la stampante e scollegare i cavi.</li> <li>Rimuovere la memoria Flash in eccesso.</li> <li>Ricollegare la stampante e accenderla.</li> </ol>                                                                                                    |
| 58 Troppi vassoi collegati                                  | <ol> <li>Spegnere la stampante e scollegare i cavi.</li> <li>Rimuovere i cassetti aggiuntivi.</li> <li>Ricollegare la stampante e accenderla.</li> </ol>                                                                                                    |
| 61 Rimuovere disco difettoso                                | <ul> <li>Premere ▼ fino a visualizzare √ Continua, quindi premere ④ per annullare il messaggio e continuare a stampare.</li> <li>Installare un nuovo disco fisso prima di effettuare altre operazioni.</li> </ul>                                                                                                    |
| 62 Disco fisso pieno                                        | <ul> <li>Premere ▼ fino a visualizzare √ Continua, quindi premere </li> <li>per annullare il messaggio e continuare l'operazione.</li> <li>Tutte le informazioni non ancora memorizzate nel disco fisso vengono eliminate.</li> <li>Eliminare i font, le macro e gli altri dati trasferiti sul disco fisso.</li> <li>Installare un disco fisso con capacità maggiore.</li> </ul> |
| 63 Disco fisso non formattato                               | <ul> <li>Premere ▼ fino a visualizzare √ Continua, quindi premere ④ per annullare il messaggio e continuare a stampare.</li> <li>Eseguire la formattazione del disco.<br/>Se il messaggio di errore non viene annullato, è possibile che il disco fisso sia difettoso e che occorra sostituirlo.</li> </ul>                                                                      |
| 64 Formato disco non supportato                             | <ul> <li>Premere ▼ fino a visualizzare √ Continua, quindi premere ④ per annullare il messaggio e continuare a stampare.</li> <li>Eseguire la formattazione del disco.<br/>Se il messaggio di errore non viene annullato, è possibile che il disco fisso sia difettoso e che occorra sostituirlo.</li> </ul>                                                                      |

| Messaggio                                               | Intervento                                                                                                    |
|---------------------------------------------------------|----------------------------------------------------------------------------------------------------|
| 80 Unità di fusione in esaurimento                      | <ul> <li>Premere ▼ fino a visualizzare √ Continua, quindi premere Ø per annullare il messaggio e continuare a stampare.</li> <li>Ordinare un'unità di fusione di ricambio. Quando la qualità di stampa risulta ridotta, sostituire l'unità di fusione facendo riferimento al foglio di istruzioni in dotazione con l'unità di fusione di ricambio.</li> </ul>       |
| 80 Sostituire unità di fusione                          | Sostituire l'unità di fusione facendo riferimento al foglio di istruzioni in dotazione con l'unità di fusione di ricambio.                                                                                                    |
| 82 Contenitore toner scarto quasi<br>pieno              | <ul> <li>Premere ▼ fino a visualizzare √ Continua, quindi premere ④ per annullare il messaggio e continuare a stampare.</li> <li>Ordinare immediatamente un contenitore toner di scarto.</li> </ul>                                                                                                    |
| 82 Sostituire contenitore toner di<br>scarto            | Sostituire il contenitore del toner di scarto facendo riferimento al foglio di istruzioni in dotazione con il contenitore di ricambio.                                                                                                    |
| 82 Contenitore toner di scarto<br>mancante              | Inserire un contenitore del toner di scarto.                                                                                                    |
| 83 Nastro di trasferimento mancante                     | Inserire il nastro di trasferimento.                                                                                                    |
| 83 Nastro di trasferimento in<br>esaurimento            | <ul> <li>Premere ▼ fino a visualizzare √ Continua, quindi premere Ø per annullare il messaggio e continuare a stampare.</li> <li>Ordinare un nastro di trasferimento di ricambio. Quando la qualità di stampa risulta ridotta, sostituire il nastro di trasferimento facendo riferimento al foglio di istruzioni in dotazione con il nastro di ricambio.</li> </ul> |
| 83 Sostituire nastro di<br>trasferimento                | Sostituire il nastro di trasferimento facendo riferimento al foglio di<br>istruzioni in dotazione con il nastro di ricambio. Azzerare il contatore<br>interno della stampante relativo al nastro di trasferimento.                                                                                                    |
| 84 Fotoconduttore <colore> in<br/>esaurimento</colore>  | <ul> <li>Premere ▼ fino a visualizzare √ Ignora, quindi premere</li></ul>                                                                                                    |
| 84 Sostituire unità fotoconduttore<br><colore></colore> | Sostituire l'unità fotoconduttore specificata facendo riferimento al foglio di istruzioni in dotazione con l'unità di ricambio.                                                                                                    |
| 84 Unità fotoconduttore <colore><br/>mancante</colore>  | Inserire l'unità fotoconduttore specificata.                                                                                                    |
| 87 Unità di fusione mancante                            | Inserire l'unità di fusione.                                                                                                    |
| 88 Cartuccia <colore> in esaurimento</colore>           | <ul> <li>Sostituire la cartuccia di toner specificata.</li> <li>Premere ▼ fino a visualizzare √ Continua, quindi premere ④ per annullare il messaggio e continuare a stampare.</li> </ul>                                                                                                    |
| 88 Sostituire cartuccia <colore></colore>               | <ul> <li>Sostituire la cartuccia di toner specificata.</li> <li>Premere ▼ fino a visualizzare √ Continua, quindi premere ④ per annullare il messaggio e continuare a stampare.</li> </ul>                                                                                                    |

| Messaggio                                                                                                    | Intervento                                                                                                    |
|----------------------------------------------------------------------------------------------------|----------------------------------------------------------------------------------------------------|
| 200.yy Inceppamento carta<br>201.yy Inceppamento carta<br>202.yy Inceppamento carta<br>203.yy Inceppamento carta<br>230.yy Inceppamento carta<br>241.yy Inceppamento carta<br>242.yy Inceppamento carta<br>250.yy Inceppamento carta | <ol> <li>Rimuovere gli inceppamenti dal percorso carta.</li> <li>Dopo aver rimosso gli inceppamenti dal percorso carta, premere per riprendere la stampa.</li> </ol>                                                                                                    |
| 900-999 <messaggio> di assistenza</messaggio>                                                                                                    | <ol> <li>Spegnere la stampante.</li> <li>Scollegare il cavo di alimentazione dalla presa.</li> <li>Controllare tutti i collegamenti dei cavi.</li> <li>Collegare il cavo di alimentazione a una presa dotata di messa a terra.</li> <li>Riaccendere la stampante.</li> <li>Se l'errore si verifica di frequente, rivolgersi all'assistenza tecnica indicando il numero del messaggio e descrivendo il problema.</li> </ol> |

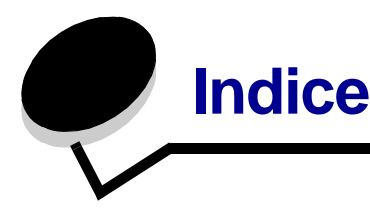

#### Numeri

1565 Errore emulaz. Caricare opzione emulazione 54

- 200.yy Inceppamento carta 58
- 201.yy Inceppamento carta 58
- 202.yy Inceppamento carta 58
- 203.yy Inceppamento carta 58
- 230.yy Inceppamento carta 58
- 241.yy Inceppamento carta 58
- 242.yy Inceppamento carta 58
- 250.yy Inceppamento carta 58
- 31 Cartuccia <colore> mancante o difettosa 54
- 32 Sostituire cartuccia <colore> non supportata 54
- 34 Carta corta 54
- 34 Supporto errato 54
- 35 Memoria insufficiente per supportare funzione Salva risorse 54
- 37 Memoria insufficiente per deframmentare memoria Flash 55
- 37 Memoria insufficiente per fascicolare processo 54
- 37 Memoria insufficiente, eliminati alcuni proc. in attesa 55
- 37 Memoria insufficiente, persi alcuni processi in attesa 55
- 38 Memoria piena 55
- 39 Pagina troppo complessa per la stampa 55
- 50 Errore font PPDS 55
- 51 Rilevata Flash difettosa 55
- 52 Spazio non sufficiente nella memoria Flash per le risorse 55
- 53 Flash non formattata 55
- 54 Errore <x> software rete 56
- 54 Errore opzione <x> seriale 55
- 54 Errore sw di rete standard 56
- 55 Opzione non supportata slot <x> 56
- 56 Porta parallela <x> disabilitata 56
- 56 Porta parallela standard disabilitata 56
- 56 Porta seriale <x> disabilitata 56
- 56 Porta USB standard disabilitata 56
- 58 Troppe opzioni Flash installate 56
- 58 Troppi vassoi collegati 56
- 61 Rimuovere disco difettoso 56
- 62 Disco fisso pieno 56
- 63 Disco fisso non formattato 56
- 64 Formato disco non supportato 56 80 Sostituire unità di fusione 57
- 80 Unità di fusione in esaurimento 57
- 82 Contenitore toner di scarto mancante 57
- 82 Contenitore toner scarto quasi pieno 57

82 Sostituire contenitore toner di scarto 57 83 Nastro di trasferimento in esaurimento 57 83 Nastro di trasferimento mancante 57 83 Sostituire nastro di trasferimento 57 84 Fotoconduttore <colore> in esaurimento 57 84 Sostituire unità fotoconduttore <colore> 57 84 Unità fotoconduttore <colore> mancante 57 87 Unità di fusione mancante 57 88 Cartuccia <colore> in esaurimento 57 88 Sostituire cartuccia <colore> 57 900–999 <messaggio> di assistenza 58

#### Α

Abilitazione menu in corso 49 Adatta automaticam. 37 Adatta pagina 32 Affina immagine 32 Alcuni processi in attesa sono stati persi 49 Allarme 19 Allarme cartuccia 19 Controllo allarme 19 Altezza verticale 15 Annotazioni 32 Annullamento in corso 49 Annullamento non disponibile 49 AppleTalk 47 Area di stampa 22 Attiva AppleTalk 47 LexLink 47 NetWare 47 attivazione fronte/retro 23 Attivazione modifiche menu in corso 49 Azzeramento cont. unità fusione 49

#### В

Baud 46 Bilanciamento colore 28 Bit di dati 46 Bordo multipagina 26 Buffer di rete 39 Buffer parallela 43 Buffer processo Parallela 43 Rete 40 Seriale 45 USB 41 Buffer seriale 45 Buffer USB 41 Burst di pacchetti, NetWare 47

#### С

Calibrazione in corso 49 Cambia <origine> in <dimensioni> 49 Cambia <origine> in <dimensioni> <tipo> 49 Cambia <origine> in <nome tipo personalizzato> 49 Cambia <origine> in <stringa personalizzata> 49 Campioni colore 28 Carica <origine> con < stringa personalizzata> 50 Carica <origine> con <formato> 49 Carica <origine> con <formato> <tipo> 50 Carica <origine> con <nome tipo personalizzato> 50 Carica alim. manuale con <formato> 50 Carica alim. manuale con <nome tipo personalizzato> 50 Carica alim. manuale con <stringa personalizzata> 50 Carica alim. manuale con <tipo> <formato> 50 Caricamento carta 14 Chiudere sport, superiore, Chiudere sport, inferiore, 50 Cifratura disco in corso yyy% NON SPEGNERE 51 Codice motore non valido 51 Codice rete non valido 51 Collegamenti, Guida 48 Colore manuale 29 colore, campioni 28 colore, regolazione 29 Configura MU 12 Contabilità processi 22 contabilità, statistiche 31 Contrasto LCD 31 Contrasto RGB 28 Copertura stimata 31 Correzione colore 27

#### D

Deframmenta Flash 31 Deframmentazione Flash NON SPEGNERE 51 Destinaz. trasferim. 22 Difetti stampa, Guida 48 Dimens. al. multiuso 10 Dimensioni busta manuale 11 Dimensioni carta 10 Dimensioni carta manuale 11 Dimensioni font, HTML 36 Dimensioni margini, HTML 36 Dimensioni vassoio <x> 10 directory, stampa 17 direzionale, pulsante 6 Direzione alimentaz. 15 Disabilitazione DLE in corso 51 Disabilitazione menu in corso 51 Disco danneggiato 51 disco, formattazione 31 display 6

#### Ε

Elenco profili 16 Elimina 51 Elimina tutti i processi riservati 51 Elimina tutto 51 Eliminazione in corso 51 Eliminazione stat. contabilità processi 51 energia, risparmio 19 Errore sistema interno Ricaricare certificati di protezione 51 Errore sistema interno Ricaricare segnalibri 51 Errore stampa PS 32 Esegui DSR 46 Esegui inizializzazione, Parallela 43 Ethernet 802.2, NetWare 47 Ethernet 802.3. NetWare 47 Ethernet SNAP, NetWare 47 Ethernet Tipo II, NetWare 47

#### F

Fascicolazione 25 fascicolazione, attivazione 25 Flash, deframmentazione 31 Flash, formattazione 30 Fogli separatori 25 font, stampa 17 Fonte/retro 23 Formatta disco 31 Formatta Flash 30 Formattazione disco in corso yyy% NON SPEGNERE 51 Formattazione Flash NON SPEGNERE 52 fronte/retro, rilegatura 24

#### G

Gateway ENA, USB 42 Gestione remota attiva NON SPEGNERE 52 Grana carta 12 Guida Collegamenti 48 Difetti stampa 48 Guida ai mat. di cons. 48 Guida alla stampa 48 Guida allo spostam. 48 Guida informativa 48 Guida supporti 48 Mappa dei menu 48 Qualità colore 48 Qualità di stampa 48 Stampa tutto 48 Guida ai mat. di cons, Guida 48 Guida alla stampa, Guida 48 Guida allo spostam., Guida 48 Guida informativa, Guida 48 Guida supporti, Guida 48

#### Indice

#### Η

HTML dimensioni font 36 dimensioni margini 36 modifica delle proporzioni 36 nome font 36 orientamento 36 sfondi 36

#### I

I menu sono disabilitati 52 Immetti PIN 52 Immetti PIN blocco 52 Imposta zona, AppleTalk 47 Impostaz. emulaz. PCL 34 CR automat. dopo LF 34 Dimensioni in punti 34 Larghezza A4 34 LF automat. dopo CR 34 Orientamento 34 Passo 34 Righe per pagina 34 Impostazione generale 15 Impostazioni 18 impostazioni emulazione PCL 34 Impostazioni fabbrica 23, 30 In attesa 52 Indirizzo ENA, USB 42 Inoltro selezione 52 Inserire vassoio <x> 52 Installazione richiesta 52 Intensità toner 27 Inverti 37 IPv6 38

#### L

Larghezza verticale 15 LexLink 47 Lingua schermo 18 Linguaggio stampante 21 luce, spia 5 Luminosità RGB 28

#### Μ

Mappa dei menu, Guida 48 Menu Carta 9 Menu Finitura 23 Menu HTML 36 Menu Impostazioni 18 Menu Impostazioni 18 Menu Mat. consumo 7 Cartuccia ciano 7 Cartuccia giallo 7 Cartuccia magenta 7

Cartuccia nero 8 Contenitore toner di scarto 8 Nastro trasferimento 8 Sost. mat. consumo 7 Unità di fusione 8 Unità fotoconduttore ciano 8 Unità fotoconduttore giallo 8 Unità fotoconduttore magenta 8 Unità fotoconduttore nero 8 Menu PCL 33 Menu PDF 32 Menu PostScript 32 Menu Qualità 26 Menu Utilità 30 menu, schema 4 Migliora linee sottili 30 Modalità NSQ/GSQ, NetWare 47 Modalità stampa 26 modifica delle proporzioni dell'immagine 37 Modo NPA Parallela 42 Rete 39 Seriale 45 **USB 41** Modo parallelo 2 43

#### Ν

Nessun processo 52 Nessun processo in attesa 52 Nessun processo trovato 52 Netmask ENA, USB 42 NetWare 46 Nome font, HTML 36 Nome font, PCL 33 Numero copie 52 Numero copie, specifica del numero 24

#### 0

Occupata 52 operatore, pannello 5 Ordine multipagina 26 Orientamento 37 orientamento immagine 37 Orientamento, HTML 36 Origine font, PCL 33 Origine predefinita 9 Origine separatore 25

#### Ρ

Pag. impost. NetWare 17 Pagina impost. menu 16 Pagina impost. rete 16 Pagina impostazioni, NetWare 17 Pagine bianche 24 Pagine del menu Guida 48 pannello operatore 5

Parallela 42, 52 Parallela <x> 42, 52 Parità 46 PCL, nome font 33 PCL, origine font 33 PCL, rinumerazione vassoio 35 PCL, set di simboli 33 Peso carta 14 PIN max non valido 37 PIN non valido 52 Porte di rete 38 Priorità font 32 processi in attesa, rimozione 30 Programmazione codice sistema in corso NON SPEGNERE 52 Programmazione disco in corso NON SPEGNERE 53 Programmazione Flash NON SPEGNERE 53 Pronta 53 Proporzioni 37 Protezione 37 Protocollo seriale 45 Protocollo, interfaccia parallela 43 PS binario MAC Parallela 44 Rete 40 USB 41 pulsante Indietro 5 Menu 5 Seleziona 6 Stop 5 pulsanti direzionali 6

#### Q

Qualità colore, Guida 48 Qualità di stampa, Guida 48

#### R

Raccogl. std. pieno 53 Recupero stampa 21 Proseguimento autom. 21 Protezione pagina 21 Rimozione inceppam. 21 Regolazione colore 29 Report 16 Rete 53 Rete <x> 53 rete <x> 39 Rete standard 39 Rilegatura fronte/retro 24 rilevamento automatico delle dimensioni 10 Rimuovere carta da raccoglitore uscita standard 53 Rimuovere materiali consumo colore 53 Rimuovi proc. in attesa 30 Rinumera vassoio Assegna aliment. MU 35

Assegna busta manuale 35 Assegna carta man. 35 Ripristina val. predef. 35 Visual. impostaz. fabbr. 35 Rinumera vassoio, PCL 35 Ripristinare processi in attesa? 53 Ripristino disco x/5 yyy% NON SPEGNERE 53 ripristino impostazioni 23 Ripristino impostazioni di fabbrica in corso 53 Ripristino processi in attesa x/y 53 Ripristino stampante in corso 53 Risoluzione stampa 27 Risparmio colore 27 Risparmio energia 19, 53 Robust XON 45

#### S

Salva risorse 22 Saturazione RGB 28 Scadenza processo 37 Scala, HTML 36 schema, menu 4 schermo, lingua 18 Seriale 44 Seriale <x> 44, 54 Set di simboli. PCL 33 Sfondi, HTML 36 SmartSwitch PCL Parallela 42 Rete 39 Seriale 44 **USB** 40 SmartSwitch PS Parallela 42 Rete 39 Seriale 44 USB 40 Sostituisci dimensioni 12 spia luminosa 5 stampa di annotazioni 32 Stampa directory 17 Stampa font 17 Stampa in corso 54 Stampa multipagina 25 Stampa tutto, Guida 48 Stampante bloccata, immetti PIN sblocco 54 stampante, linguaggio 21 statistiche 22 Statistiche contabilità 31 Statistiche periferica 16 Stato avanzato, interfaccia parallela 43 Svuotam. buffer in corso 54

#### Т

TCP/IP 38 Timeout 20 Timeout attesa 20 Timeout schermo 20 Timeout stampa 20 tipi di carta, personalizzati 15 Tipi personalizzati 15 Tipo alimentatore MU 11 Tipo busta manuale 11 Tipo carta manuale 11 Tipo di carta 10 Tipo vassoio <x> 10 Traccia esadecimale 31

#### U

Unità di misura 15 Universale, dimensione carta 15 USB 54 USB <x> 40, 54 USB standard 40

#### V

Vassoio <x> in esaur. 54 Vassoio <x> vuoto 54 Vassoio <x> mancante 54 Vista multipagina 26 Visual. mat. consumo 54 Visual. mod. stampa, NetWare 46 Visualizza indirizzo, AppleTalk 47 Visualizza nome login, NetWare 46 Visualizza nome, AppleTalk 47 Visualizza numero rete, NetWare 46 Visualizza soprannome, LexLink 47

#### Х

Rinumera vassoio 35